# 杭州市住房公积金个人事项办理

# 用户操作手册

V1. 3

杭州住房公积金管理中心

2024年9月

| 目 录          |                                       | 1   |
|--------------|---------------------------------------|-----|
| 第一部分         | 系统要求及登录简介                             | . 1 |
| 1.1 系统方      | 面                                     | 1   |
| 1.2 业务办      | 理时间及处理模式                              | . 1 |
| 1.3 登录       |                                       | 1   |
| 第二部分         | 公积金提取                                 | 6   |
| 2.1 住房消      | 费类                                    | 6   |
| 2.           | 1.1 购买自住住房提取住房公积金                     | 6   |
| 2.           | 1.2 偿还购房贷款本息提取住房公积金                   | 9   |
| 2.           | 1.2.1、还贷期间提取                          | 9   |
| 2.           | 1.2.2、按月提取还贷签约                        | 12  |
| 2.           | 1.2.3 按月提取还贷解约                        | 14  |
| 2.           | 1.3 租赁自住住房提取住房公积金                     | 16  |
| 2.           | 1.4 建造、翻建、大修自住住房提取住房公积金               | 19  |
| 2.2 非住房      | 消费类                                   | 22  |
| 2.           | 2.1 离休、退休提取住房公积金                      | 22  |
| 2.           | 2.2 享受城镇最低生活保障提取住房公积金                 | 24  |
| 2.           | 2.3 出境定居提取住房公积金                       | 26  |
| 2.           | 2.4 与所在单位终止劳动关系未重新就业满五年或者造成家庭生活严重困难提取 | 住   |
| 房            |                                       | 28  |
| 2.           | 2.5 完全或者部分丧失劳动能力以及遇到其他突发事件造成家庭生活严重困难提 | 取   |
| 任            |                                       | 30  |
| 2.           | 2.6 具他情形提取住房公积金(非本巾尸耤离职木仕本巾重新就业满半年)   | 32  |
| 2.           | 2.7 死亡或者被宣告死亡提取住房公积金                  | 34  |
| ∽→→7八        | 八山文代书                                 | 25  |
| <b>弗二</b> 卲刀 | 公枳金贞款                                 | 22  |
| 3 1          | 建住民由请住民公积全贷款                          | 35  |
| 3.2 购买一      | <u>手住房申请住房公积金贷款</u>                   | 38  |
| 3.3建造、       | 翻建、大修白住住房申请住房公积金贷款                    | 41  |
| 3.4 住房公      | 积金贷款合同变更                              | 44  |
| 3.5 住房公      | 积金提前还贷                                | 46  |
| ц.//J Д      |                                       |     |
| <b>第</b> 四部分 | 公积金缴存                                 | 47  |

| 4.1个人住       | 房公积金账户转移            | 47  |
|--------------|---------------------|-----|
| 4.2 灵活就      | 业人员(自由职业者)住房公积金缴存登记 | 49  |
| 4.           | 2.1 缴存登记            | 49  |
| 4.           | 2.2 停缴              | 54  |
| 4.           | 2.3 基数调整            | 55  |
|              |                     |     |
| 第五部分         | 惠你购房                | .56 |
| 5.1个人信       | 息变更                 | .56 |
|              |                     |     |
| <b>第</b> 六部分 | 其他事宜                | .59 |
|              |                     |     |

# 第一部分 系统要求及登录简介

## 1.1 系统方面

1、建议客户终端屏幕分辨率在1366\*768-1920\*1080体验最佳。

2、web 浏览器,支持以下浏览器:

(1) IE10 及以上版本, IE 内核的搜狗浏览器、360 浏览器等其他浏览器;

(2) Chrome30(谷歌浏览器,建议使用该浏览器)及以上版本, Chrome 内核的搜 狗浏览器、360 浏览器等其他浏览器;

(3)FireFox30及以上版本;

(4) UC 浏览器;

(5) Safari 等其他浏览器;

3、请不定期清理浏览器临时文件,清除缓存数据。

#### 1.2 业务办理时间及处理模式

1、个人公积金提取及缴存业务

目前己逐步开展 7\*24 受理模式,包括第二部分公积金提取涉及的各类事项以及第 四分部公积金缴存,日常每日 17:00 后申报的业务,中心将在次日按申报时间先后顺 序进行批量处理,届时将以短信告之办理结果。其中"建造、翻建、大修自住住房提 取"需上传材料提交预审,待预审通过后,中心短信告知单位在 3 个工作日内邮寄材 料;收到材料后,中心在 3 个工作日内办理,办理结果以短信告知。

2、提前还贷业务

提前还款业务实行 7\*24 受理模式,全天均可受理。其中,每日 17:00 后申请办理 的提前还款业务,中心在次日进行批量处理,以短信告知办理结果。

## 1.3 登录

通过中心网站(http://gjj.hangzhou.gov.cn),选择个人登录,快捷链接至浙江 政务服务网。或直接访问浙江政务服务网(http://hz.zjzwfw.gov.cn/),选择"登录-

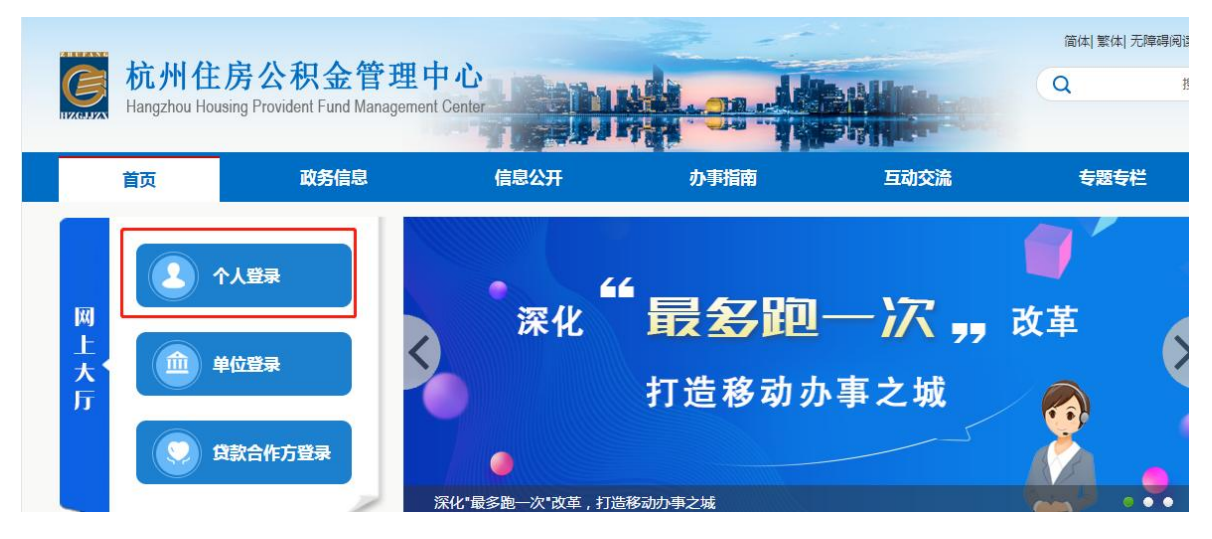

个人登录",注册或使用账号登录浙江政务服务网。

按下图 1-6 示意步骤即可完成登录并进入某一事项办理页面。其中步骤 6 请按实际办理事项选取。

| 3         | =-******<br>行 <b>江政务</b> 服 | <sup>累 券 ∓ 4</sup><br>分网 <sup>●杭州市 ▼</sup> | ⇒2     | 国家政务     | 服务平台  | 浙江省人民政府 | 繁體 一无障碍  | 1 <b>53</b> 27 |
|-----------|----------------------------|--------------------------------------------|--------|----------|-------|---------|----------|----------------|
| 首页        | 企业服务                       | 个人服务部门服                                    | B => 3 | 单 好差评    |       |         |          |                |
| 杭州市       | 级部门 (共57                   | 个部门)                                       |        |          |       |         |          | ×              |
| ( 口 请     | 俞入部门名称                     | 查找                                         |        |          |       |         |          |                |
| 市委办       | 必厅                         | 市新闻出版局(市                                   | 市委统战音  | 阝 (市侨    | 市委政法委 | 둘 (市平   | 市委编办     |                |
| 市台办       | ħ                          | 市信访局                                       | 市档案馆   |          | 市发改委  |         | 市经信局     |                |
| 市教育       | 同                          | 市科技局                                       | 市民族宗教  | <b> </b> | 市公安局  |         | 市国家大学局   |                |
| 市民政       | 风局                         | 市司法局                                       | 市财政局   |          | 市人力社例 | 民局      | 市公积金中心   | 1              |
| 市规戈       | 和自然资源局                     | 市生态环境局                                     | 市城乡建设  | 逶        | 市交通运输 | 命局      | 市林水局     |                |
| 市农业       | 2农村局                       | 市商务局                                       | 市文广旅游  | 病        | 杭州市卫生 | E健康委    | 市退役军人事务  | 予局             |
| 市应急       | 離理局 (市…                    | 市审管办                                       | 市外办    |          | 市税务局  |         | 市市场监督管理  | 里局             |
| 市地方       | 「金融监管局…                    | 市体育局                                       | 市统计局   |          | 市医疗保障 | 章局      | 市人防办 (市日 | 民防             |
| 杭州市       | 5消防救援支队                    | 市中级人民法院                                    | 市残联    |          | 市红十字会 | 2       | 市贸促会     |                |
| 钱江海       | 送                          | 杭州海事局                                      | 市气象局   |          | 市供电公司 | Ð       | 市烟草局     |                |
| 市住係       | 房管局                        | 市园文局                                       | 市城管局   |          | 市邮政管理 | 目目      | 市燃气集团    |                |
| 市水务       | 务集团                        | 杭州市民卡管理有                                   |        |          |       |         |          |                |
| <b>事项</b> | 清单                         | 搜索                                         |        |          |       |         |          | ▶ 权责清单         |
| 事项类       | 型: 全部                      | 其他行政权力                                     | 公共服务   |          |       |         |          |                |
| 服务对       | <b>象:</b> 全部               |                                            | 法人     |          |       |         |          |                |
| 业务类       | 型: 全部                      | 生育收养                                       | 户籍办理   | 民族宗教     | 教育科研  | 入伍服役    | 就业创业     | 展开更多           |
|           | 设立                         | 变更 准营准办                                    | 抵押质押   | 职业资格     | 行政缴费  | 婚姻登记    | 优待抚恤     | t.             |
| 办理方       | 式: 全部                      | 可在线办理                                      |        |          |       |         |          |                |
| 一般缴       | 一般缴存证明PDF打印 跑零次 在线办理       |                                            |        |          |       |         |          |                |
| 公积金       | 公积金贷款进度查询 跑零次              |                                            |        |          |       |         |          |                |
| 住房公       | 住房公积金个人账户信息查询 跑零次          |                                            |        |          |       |         |          |                |
| 可贷额       | 可贷额度 跑零次                   |                                            |        |          |       |         |          |                |
| 住房公       | 积金个人缴存信                    | 息变更 跑零次                                    |        |          |       |         | の事指南     | 在线办理           |

在出现的个人登录页面上选择任意方式登录个人账户。尚未注册账户的,先点击 "去注册"按页面提示信息进行账户注册后再登录。

| 个人登录         | 法人登录         |
|--------------|--------------|
| 密码           | 登录           |
| 用户名/手机号码/身份证 |              |
| 密码           | 0            |
| 其它证件登录>      | 忘记密码?        |
| 登            | 录            |
| 扫码登录 短信验证码登录 | 国家政务服务平台账号登录 |
| 还没有财         | (号? 去注册      |

按需选定事项后,点击"在线办理"后在弹出的人脸识别扫码页面,使用手机"浙 里办" APP 扫码进行实名认证。

在手机 APP 端按提示完成人脸识别认证,如下图所示出现步骤 4 所示信息时,表示认证通过,如非本人或无法通过人脸识别的,将无法在线上完成业务办理。

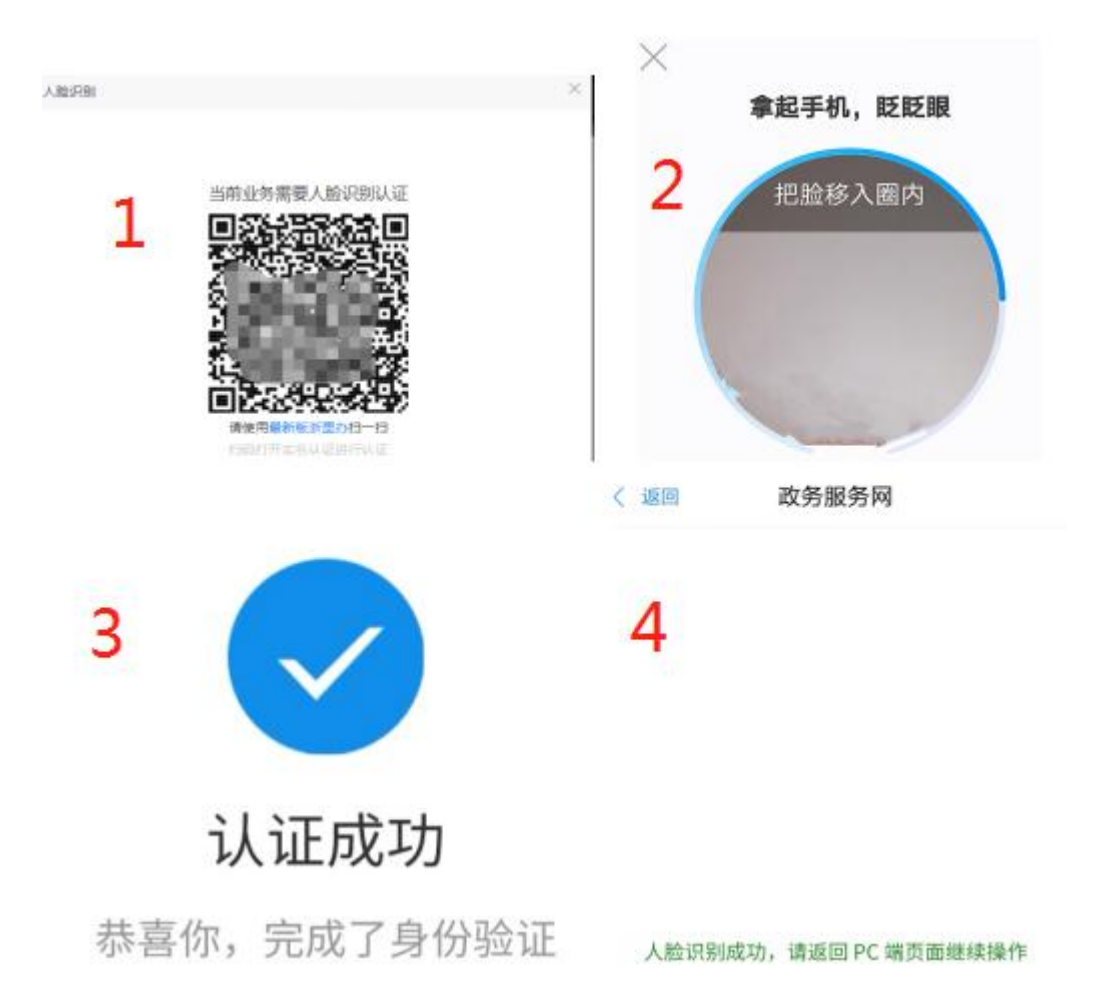

人脸识别本人认证成功后,首次进入某事项的,将会出现授权确认页面,如下图所 示页面中,勾选并同意授权后,再次办理相同事项,将不再出现此授权确认页面。

| 离休、退休提取住房公积金<br>智能导展,为您提供准确办事引导                                    |                                  |
|--------------------------------------------------------------------|----------------------------------|
| 用户须知授权确认                                                           | 名<br>我的                          |
| 姓 名                                                                | ♀<br>智能助手                        |
| 手机号4<br>为了您方便填写,办理业务过程中会读取您的相关信息,请务必确认信息的准确性。请授权我们在业务办理过程中可以使用您的信息 | ①<br>咨询投诉                        |
|                                                                    | り                                |
| 同意授取                                                               | <ul><li>④</li><li>统一支付</li></ul> |
|                                                                    | じ<br>統一热銭                        |
|                                                                    | 」<br>APP下载                       |

点击"同意授权"后,按事项进入不同的办理情况选择页面。各事项办理情况详见 下文。

# 第二部分 公积金提取

2.1 住房消费类

# 2.1.1 购买自住住房提取住房公积金

| 3  | 浙江省人<br>The People's Government                                        | 民政府                           | <b>浙江政</b><br>全国一体化在    | 务服名   | <b>、</b><br>「 至 窗 口 办 理 |          |        |
|----|------------------------------------------------------------------------|-------------------------------|-------------------------|-------|-------------------------|----------|--------|
| 首页 | 个人服务                                                                   | 法人服务                          | 部门服务                    | 服务清明  | 好差评                     |          | 请输     |
|    | 购买自住住」<br>智能导服,为您提供                                                    | 房提取住历<br><sup>曲确办朝得</sup>     | 旁公积金                    |       |                         |          |        |
|    | 请选择办理情》<br>自住住房分类情况<br>●购买省内新建<br>●购买拆迁安置                              | 兄<br>(单选)<br>商品房              | 向买省外自住住房                | ○购买省内 | 3二手房                    | ○购买保障性住房 | ○购买房改房 |
|    | 委托办理情况(单)<br>●申请人本人办<br>申请人是否属于高                                       | 西)<br>理 〇委托f<br>层次人才情况 (自     | 代理人办理                   |       |                         |          |        |
|    | <ul> <li>○ 差</li> <li>申请人配偶、父母</li> <li>○ 配偶参与提取</li> <li>▲</li> </ul> | ↓ ● 音 、子女参与提取(<br>的) ○ 父母、 确定 | 」<br>情况 (单选)<br>子女参与提取的 |       | 提取                      |          |        |

进入该事项后在上图所示的办理情况选择页面中,请注意"委托办理情况"目前 线上仅限申请人本人办理。如页面出现"请至窗口办理",表示你选择的办理情况目 前暂不支持线上办理,须至中心柜面办理。

选定办理情况点击"确定"进入"在线填表"页面。

如下图所示的"在线填表"页面中,凡加红色"\*"的栏目为必填项,未填报完整 的,系统控制不得提交。

| 购买自住住房<br>智能导服,为您提供指      | 号提取住房公积金                        |              |        |
|---------------------------|---------------------------------|--------------|--------|
|                           | <b>1</b><br>在线填表                | 2<br>上传材料    | 3 信息确认 |
| 申请人基本信息                   | Į                               |              |        |
| * 申请人的姓名                  |                                 |              |        |
| * 申请人证件类型                 | 身份证                             | V            |        |
| * 申请人的身份证号码               |                                 |              |        |
| * 申请人的手机号码                |                                 |              |        |
| * 缴存 <mark>地</mark> 公积金中心 | 请选择                             | V            |        |
| * 我有                      | 购房合同号                           | $\checkmark$ |        |
| *编号                       | 请输入                             |              |        |
| 公积金提取信息                   |                                 |              |        |
| *本次可提取最大金额                |                                 |              |        |
| (元)                       |                                 |              |        |
| *申请提取金额(元)                | 请输入                             |              |        |
| * 收款银行                    | 请输入                             |              |        |
| * 开户名                     |                                 |              |        |
| * 开户帐号                    | □ 请输入<br>为避免提取异常,请提供银行一类借<br>卡。 | na           |        |
| *银行卡预留的手机号                | 请输入                             |              |        |
| 保存草稿                      | 上一步                             |              |        |

填写完成且通过系统核验的,可点击"下一步",进入上传材料环节。请按提示的材料名称上传真实资料影像照片,并在完成上传材料后进入"信息确认"环节,对提交资料再次核实无误后提交中心处理,届时按"申请提取金额"转账至页面填报的申请人本人银行卡中,银行款项到账存在一定的延时,届时请注意查收银行账户信息。

注意事项:

1、收款银行账户信息必须填写申请人本人账户,否则将验证不通过。

2、本次"申请提取金额"系统核算后,正常缴存客户或账户资金不作结清提取的,可由客户修改"申请提取金额",修改后"申请提取金额"不得大于"本次可提取最大金额"。

3、进入本事项办理提取,默认通过联网核查显示申请人最近购买的房屋合同信息, 如不对本套房屋办理提取的,可自行调整"编号"栏目录入购房合同号后,将重新联 网核查房屋信息,如遇下图所示出错信息的,请检查合同号是否录入出错,确认录入 无误但仍有提示查询不存在的,表示该合同号无法通过联网核查到相关信息。

申请人基本信息

| * 申请人的姓名    |                                     |
|-------------|-------------------------------------|
| * 申请人证件类型   | 身份证 >>                              |
| * 申请人的身份证号码 | 3*                                  |
| [           | 通过联网核查,合同信息查询不存在。<br>如有异议,请至中心柜面处理。 |
| *申请人的手机号码   | 13.                                 |
| * 缴存地公积金中心  | 杭州市 / 杭州住房公积金管理中 >                  |
| * 我有        | 购房合同号 >>                            |
| * 编号        | 2                                   |

小印全捍取信自

4、填写内容遇无法办理的情况,会在页面中展示相应出错信息,如对提示的出错 信息、联网核查结果或系统计算的可提取额存有异议的,可致电 12329-1 咨询或提供 相应资料至中心柜面处理。

5、存在多个账户的提取账户顺序按以下规则执行:

(1) 先取停缴账户余额,再取正常缴存账户余额。

(2)存在多个个人客户号的,目前暂不支持,须至柜面提取。

(3)资金性质同时存在公积金补贴的,先取公积金补贴账户余额再取公积金账户 余额。

(4) 提取一次性住房补贴的, 需至中心柜面处理。

## 2.1.2 偿还购房贷款本息提取住房公积金

#### 2.1.2.1、还贷期间提取

进入该事项,请按实际情况选取"委托办理情况"、"贷款类型"、"偿还贷款 情况"、"申请人与借款人关系"、"房屋性质",办理业务类型选择"一次性提取 还贷",如页面出现"请至窗口办理",表示你选择的办理情况目前暂不支持线上办 理,须至中心柜面办理。

| 偿还购房贷款      | <b>本息提取住房公积金</b>                                          |
|-------------|-----------------------------------------------------------|
| 皆能守服,乃恣淀供准  |                                                           |
| 清洗择办理情况     |                                                           |
|             | -                                                         |
| 委托办理情况 (单选) |                                                           |
| ● 申请人本人办理   | ○委托代理人办理                                                  |
| 贷款类型 (单选)   |                                                           |
| ○公积金贷款      | <ul> <li>○商业贷款</li> <li>○ 组合贷款</li> </ul>                 |
| 贷款偿还情况 (单选) |                                                           |
| ●还貸期间       | ○ 贷款结清                                                    |
| 请选择您想要办理的业  | 2务 (单选)                                                   |
| ●一次性提取还贷    | ○ 按月提取还贷签约业务(部分地区线上开放办理) ①     ○ 按月提取还贷解约业务(部分地区线上开放办理) ① |
| 申请人与借款人关系(  | 单选)                                                       |
| 〇本人         | ○ 配偶                                                      |
| 房屋性质 (单选)   |                                                           |
| ○期房         | ◎现房                                                       |
|             |                                                           |
|             |                                                           |
| 确定          |                                                           |

选定办理情况点击"确定"进入"在线填表"页面。

如下图所示的"在线填表"页面中,凡加红色"\*"的栏目为必填项,未填报完整 的,系统控制不得提交。

| 偿还购房贷款<br>智能导服,为您提供推 | 次本息提取住房公积金<br><sup>确办事引导</sup> |           |           |
|----------------------|--------------------------------|-----------|-----------|
|                      | <b>1</b><br>在线填表               | 2<br>上传材料 | 3<br>信息确认 |
| 申请人基本信息              | 公积金提取信息                        |           |           |
| 申请人基本信息              | L                              |           |           |
| *申请人的姓名              |                                |           |           |
| *申请人证件类型             | 身份证 >                          |           |           |
| *申请人的身份证号码           |                                |           |           |
| *申请人的手机号码            | 1                              |           |           |
| * 缴存地公积金中心           | 杭州市 / 杭州住房公积金管理中心 🛛 🗸          |           |           |
| * 我有                 | 购房合同号 🗸 🗸                      |           |           |
| * 编号                 | 20                             |           |           |
| * 商业贷款合同号            | 请输入                            |           |           |
| * 商业贷款银行             | 请输入                            |           |           |
| 公积金提取信息              | L                              |           |           |
| 本次可提取最大金额            | 请输入                            |           |           |
| (元)                  |                                |           |           |
| *申请提取金额(元)           | 请输入                            |           |           |
| * 收款银行               | 请输入                            |           |           |
| * 开户名                | 101                            |           |           |
| * 开户帐号               | 请输入                            |           |           |
|                      | 为避免提取异常,请提供银行一类借记卡。            |           |           |
| * 银行卡顶留的手机号          | 请输入                            |           |           |
| 保存草稿                 | 步 下步                           |           |           |

填写完成且通过系统核验的,可点击"下一步",进入上传材料环节。请按提示的材料名称上传真实资料影像照片,并在完成上传材料后进入"信息确认"环节,对提交资料再次核实无误后提交中心处理,届时按"申请提取金额"转账至页面填报的申请人本人银行卡中,银行款项到账存在一定的延时,届时请注意查收银行账户信息。

注意事项:

1、在办理情况页面选择"商业贷款"或"组合贷款"的,进入在线填表时,页面 须录入商业贷款合同号并选定商业贷款银行。如贷款尚未发放,无法获得合同号信息 的,请等待银行放款后再在线办理,或通过"购买自住住房提取住房公积金"提取首 付金额,详见 2.1.1。

2、收款银行账户信息必须填写申请人本人账户,否则将验证不通过。

3、本次"申请提取金额"系统核算后,正常缴存客户或账户资金不作结清提取的,可由客户修改"申请提取金额",修改后"申请提取金额"不得大于"本次可提取最大金额"。

4、进入本事项办理提取,默认通过联网核查显示申请人最近购买的房屋合同信息, 如不对本套房屋办理提取的,可自行调整"编号"栏目录入购房合同号后,将重新联 网核查房屋信息,如遇下图所示出错信息的,请检查合同号是否录入出错,确认录入 无误但仍有提示查询不存在的,表示该合同号无法通过联网核查到相关信息。

| * 申请人的姓名    |                                     |
|-------------|-------------------------------------|
| * 申请人证件类型   | 身份证 🗸                               |
| * 申请人的身份证号码 | 3*                                  |
|             | 通过联网核查,合同信息查询不存在。<br>如有异议,请至中心柜面处理。 |
| *申请人的手机号码   | 13.                                 |
| * 缴存地公积金中心  | 杭州市 / 杭州住房公积金管理中 >                  |
| *我有         | 购房合同号 >>                            |
| * 编号        | 2                                   |

#### 申请人基本信息

5、填写内容遇无法办理的情况,会在页面中展示相应出错信息,如对提示的出错 信息、联网核查结果或系统计算的可提取额存有异议的,可致电 12329-1 咨询或提供 相应资料至中心柜面处理。

6、还贷期间或贷款结清提取限额按以下规则执行:

(1)贷款尚未开始还款或提取时截至首付日期当月账户余额大于0的,可提取至 首付日期当月且不超过首付款金额。 (2)提取还贷期间时,不超过当期还本付息额。

(3)提取贷款结清时,提取至贷款结清当月,且不超过当期还本付息额。

(4) 正常缴存客户或账户资金不作结清提取的,提取后账户余额至少留存1元。

(5)组合贷款还贷期间需同时可以获取到公积金还款金额和商业还款金额时,方 能在线上提取。

(6)首付金额已取足且线上无法获取还贷期间还款额时,请至中心柜面处理。

7、存在多个账户的提取账户顺序按以下规则执行:

(1) 先取停缴账户余额,再取正常缴存账户余额。

(2)存在多个个人客户号的,目前暂不支持,须至柜面提取。

(3)资金性质同时存在公积金补贴的,先取公积金补贴账户余额再取公积金账户 余额。

(4)提取一次性住房补贴的,需至中心柜面处理。

#### 2.1.2.2、按月提取还贷签约

进入该事项,请按实际情况选取"委托办理情况"、"贷款类型"、"偿还贷款 情况"、"申请人与借款人关系"、"房屋性质",办理业务类型选择"按月提取还 贷签约业务",如页面出现"请至窗口办理",表示你选择的办理情况目前暂不支持 线上办理,须至中心柜面办理。

| 偿还购房贷款<br>智能导服,为您提供)                           | 次本息提取住房公积金                                                                                     |
|------------------------------------------------|------------------------------------------------------------------------------------------------|
| 请选择办理情况                                        |                                                                                                |
| 委托办理情况(单选)                                     | ○委托代理人办理                                                                                       |
| 贷款类型 (单选)                                      |                                                                                                |
| 贷款偿还情况 (单选)                                    |                                                                                                |
| <ul> <li>● 还受期间</li> <li>请选择您想要办理的</li> </ul>  |                                                                                                |
| <ul> <li>一次性提取还贷</li> <li>申请人与借款人关系</li> </ul> | <ul> <li>● 按月提取还貸签约业务(部分地区线上开放办理)①</li> <li>● 按月提取还貸解约业务(部分地区线上开放办理)①</li> <li>(単选)</li> </ul> |
| 〇本人                                            | ○ 配偶                                                                                           |
| 房屋性质 (单选)                                      |                                                                                                |
| ○期房                                            | ○ 现房                                                                                           |
| 确定                                             |                                                                                                |

选定办理情况点击"确定"进入"在线填表"页面。

如下图所示的"在线填表"页面中,凡加红色"\*"的栏目为必填项,未填报完整 的,系统控制不得提交。

|                |                  | -      |      |      |
|----------------|------------------|--------|------|------|
|                | 0                |        |      |      |
|                | 在线填表             |        | 上传材料 | 信息确认 |
| 申请人基本信息        | 公积金提取信息          |        |      |      |
| 申请人基本信息        | L                |        |      |      |
| *申请人的姓名        |                  |        |      |      |
| *申请人证件类型       | 身份证              | $\sim$ |      |      |
| 申请人的身份证号码      |                  |        |      |      |
| 申请人的手机号码       |                  |        |      |      |
| * 当前业务类型       | 按月转账业务签约         |        |      |      |
| 缴存地公积金中心       | 请选择              | $\sim$ |      |      |
| * 房屋所在城市       | 请选择              | $\sim$ |      |      |
| 我有             | 购房合同号            | $\sim$ |      |      |
| * 编号           | 请输入              |        |      |      |
| * 商业贷款银行       | 请输入              |        |      |      |
| * 商业贷款合同号      | 请输入              |        |      |      |
| 房屋地址           | 请输入              |        |      |      |
| 公积金提取信息        | 1                |        |      |      |
| * 收款银行         | 必填               |        |      |      |
| * 收款银行开户名      |                  |        |      |      |
| * 收款银行卡号       | 请输入              |        |      |      |
|                | 为避免提取异常,请提供银行一类借 | h∂-⊧.  |      |      |
| l<br>很行卡预留的手机号 | 清输入              |        |      |      |

填写完成且通过系统核验的,可点击"下一步",进入上传材料环节。请按提示的材料名称上传真实资料影像照片,并在完成上传材料后进入"信息确认"环节,对提交资料再次核实无误后提交中心处理。

## 2.1.2.3 按月提取还贷解约

进入该事项,请按实际情况选取"委托办理情况"、"贷款类型"、"偿还贷款

情况"、"房屋性质",办理业务类型选择"按月提取还贷解约业务",如页面出现 "请至窗口办理",表示你选择的办理情况目前暂不支持线上办理,须至中心柜面办 理。

| 偿还购房贷款      | 本息提取住房公积金                                            |
|-------------|------------------------------------------------------|
| 智能导服,为您提供准确 | 動 躬 民                                                |
| Jose I      |                                                      |
| 请选择办理情况     |                                                      |
| 委托办理情况 (单选) |                                                      |
| • 申请人本人办理   | ○委托代理人办理                                             |
| 贷款类型 (单选)   |                                                      |
| ○公积金贷款      | • 商业贷款         ④ 组合贷款                                |
| 贷款偿还情况 (单选) |                                                      |
| ● 还贷期间      | ○贷款结清                                                |
| 请选择您想要办理的业  | 务 (单选)                                               |
| 〇一次性提取还贷    | ○按月提取还贷签约业务(部分地区线上开放办理) ① ● 按月提取还贷解约业务(部分地区线上开放办理) ① |
| 房屋性质 (单选)   |                                                      |
| ○期房         | 〇现房                                                  |
|             |                                                      |
| 确定          |                                                      |
|             |                                                      |

选定办理情况点击"确定"进入"在线填表"页面。

如下图所示的"在线填表"页面中,凡加红色"\*"的栏目为必填项,未填报完整 的,系统控制不得提交。

| 偿还购房贷款<br>智能导版,为您提供K | 次本息提取住房公积全<br><sup>I動力到目</sup> |       |  |
|----------------------|--------------------------------|-------|--|
|                      | <b>1</b><br>在线填表               | 2<br> |  |
| 申请人基本信息              | 公积金提取信息                        |       |  |
| 申请人基本信息              | Ĩ                              |       |  |
| * 申请人的姓名             | *                              |       |  |
| * 申请人证件类型            | 身份证                            |       |  |
| *申请人的身份证号码           | 31                             |       |  |
| * 申请人的手机号码           | 1:                             |       |  |
| * 当前业务类型             | 按月转账业务解约                       |       |  |
| * 缴存地公积金中心           | 杭州市/杭州公积金中心                    |       |  |
| 公积金提取信息              | ļ                              |       |  |
| *银行卡预留的手机号           | 请输入                            |       |  |
|                      |                                |       |  |
| 保存草稿                 | £—# <b>下</b> —#                |       |  |

填写完成且通过系统核验的,可点击"下一步",进入上传材料环节。请按提示的材料名称上传真实资料影像照片,并在完成上传材料后进入"信息确认"环节,对提交资料再次核实无误后提交中心处理。

### 2.1.3 租赁自住住房提取住房公积金

进入该事项,请按实际情况选取,如页面出现"请至窗口办理",表示你选择的 办理情况目前暂不支持线上办理,须至中心柜面办理。

| 委托办理情况 (单选) |                |                    |               |
|-------------|----------------|--------------------|---------------|
| ()申请人本人办理   | ○ 委托代理人办理      |                    |               |
| 申请人是否属于高层次  | 2人才情况 (单选)     |                    |               |
| 〇否          | ○是             |                    |               |
| 业务办理类型 (单选) |                |                    |               |
| ○ 営用・无序相信掲  | □取 ① ○新:无忧相恁提取 | (∩) ○新:无忧租赁提取签约(∩) | ○新:无忧租赁提取解约 ① |

选定办理情况点击"确定"进入"在线填表"页面。根据实际情况选择"提取情 形",同时系统自动联网核查是否满足该提取条件,不符合条件的,系统将提示您具 体出错信息,此时在线填表页面将无法点击"下一步"进入下一环节。如下图所示的 "在线填表"页面中,凡加红色"\*"的栏目为必填项,未填报完整的,系统控制不得 提交。

|             | 1<br>在线填表                                                                           | (2)<br>上传材料 | (3)<br>信息确认 |
|-------------|-------------------------------------------------------------------------------------|-------------|-------------|
| 申请人基本信息     | 公积金提取信息                                                                             |             |             |
| 申请人基本信息     | Į                                                                                   |             |             |
| * 申请人的姓名    |                                                                                     |             |             |
| * 申请人证件类型   | 身份证                                                                                 |             |             |
| *申请人的身份证号码  |                                                                                     |             |             |
| *申请人的手机号码   | Q                                                                                   |             |             |
| * 缴存地公积金中心  | ✓ 限额标准<br>新市民/青年人<br>租赁保租房                                                          |             |             |
| * 提取情形      | 限额标准 个                                                                              |             |             |
| 公积金提取信息     | ●社会保障卡 ●银行卡                                                                         |             |             |
| *本次可提取最大金额  | 12960.00                                                                            |             |             |
| (元)         | 请到中心宣网了解最新租赁提取政策后,<br>谨慎选择本次提取情形,若未选可提取金<br>额最大的情形,办理之后该期间 <b>无法调整</b><br>提取情形进行补提。 |             |             |
| *申请提取金额(元)  | 12960.00                                                                            |             |             |
| * 收款银行      | 工商银行 🗸                                                                              |             |             |
| 开户名         |                                                                                     |             |             |
| *银行卡号       | 1 4                                                                                 |             |             |
|             | 为避免提取异常,请提供银行一类信记卡。                                                                 |             |             |
| * 银行卡预密的毛机是 | 1371111111                                                                          |             |             |

填写完成且通过系统核验的,可点击"下一步",进入上传材料环节。请按提示的材料名称上传真实资料影像照片,并在完成上传材料后进入"信息确认"环节,对

提交资料再次核实无误后提交中心处理,届时按"申请提取金额"转账至页面填报的 申请人本人银行卡中,银行款项到账存在一定的延时,届时请注意查收银行账户信息。

注意事项:

1、收款银行账户信息必须填写申请人本人账户,否则将验证不通过。

2、本次"申请提取金额"系统核算后,正常缴存客户或账户资金不作结清提取的,可由客户修改"申请提取金额",修改后"申请提取金额"不得大于"本次可提取最大金额"。

3、填写内容遇无法办理的情况,会在页面中展示相应出错信息,如对提示的出错 信息、联网核查结果或系统计算的可提取额存有异议的,可致电 12329-1 咨询或提供 相应资料至中心柜面处理。

4、提取限额不超过12个月,可每年提取一次或按月提取。

5、请谨慎选择提取情况,符合的相应提取情形进行试算可提取额度后,再确定以 哪种情形办理,办理后无法调整情形进行补取。

6、存在多个账户的提取账户顺序按以下规则执行:

(1) 先取停缴账户余额,再取正常缴存账户余额。

(2)存在多个个人客户号的,目前暂不支持,须至柜面提取。

(3)资金性质同时存在公积金补贴的,先取公积金补贴账户余额再取公积金账户 余额。

(4) 提取一次性住房补贴的, 需至中心柜面处理。

# 2.1.4 建造、翻建、大修自住住房提取住房公积金

该事项在线上提交申请后,需等待中心审核结果,审核通过后,按短信通知将资 料原件邮寄中心后办结。

| 委托办理情况(单选)         |              |            |           |          |
|--------------------|--------------|------------|-----------|----------|
| 申请人本人办理            | ○ 委托代理人办理    | <b>1</b>   |           |          |
| ∃请人配偶、父母、子         | 女参与提取情况 (单选) |            |           |          |
| 0 配偶参与提取的          | ○ 父母、子女参与    | う提取的 〇 仅申词 | 青人本人提取    |          |
| <b>圭</b> 造、翻建、大修、加 | 」装电梯、老旧小区改造  | 等情况 (单选)   |           |          |
| () 建诰白住住房          | ○翻建自住住房      | ○大修自住住房    | 〇既有住宅加装电梯 | ● 老旧小区改造 |

请按实际情况选取,如页面出现"请至窗口办理",表示你选择的办理情况目前 暂不支持线上办理,须至中心柜面办理。

如下图所示的"在线填表"页面中,凡加红色"\*"的栏目为必填项,未填报完整 的,系统控制不得提交。

|                | 在线填表                                        | 上传材料 |  |
|----------------|---------------------------------------------|------|--|
| <u> 申</u> 请人信息 | 申请表单                                        |      |  |
| 申请人信息          |                                             |      |  |
| *申请人的姓名        |                                             |      |  |
| *申请人证件类型       | 身份证 🗸                                       |      |  |
| *申请人的身份证号码     | 3                                           |      |  |
|                | 网上业务办理时间为[09:00] ~ [17:00] , 请于<br>办理时间内登录! |      |  |
| *申请人的手机号码      |                                             | -    |  |
| * 缴存地公积金中心     | 杭州市 / 杭州住房公积金管理中心 🗸 🗸                       |      |  |
| 申请表单           |                                             |      |  |
| 账户余额           | 请输入                                         |      |  |
| *申请提取金额(元)     | 清输入                                         |      |  |
| * 收款银行         | 请输入                                         |      |  |
| * 开户名          |                                             |      |  |
| * 开户帐号         | 请输入                                         |      |  |
|                | 为避免提取异常,请提供银行一类借记卡。                         |      |  |
| *银行卡预留的手机号     | <b></b>                                     |      |  |

填写完成后点击"下一步",进入上传材料环节。请按提示的材料名称上传真实资料影像照片,并在完成上传材料后进入"信息确认"环节,对提交资料再次核实无误 后提交中心处理,届时请等待中心初审通知。

一般情况下将在3个工作日内收到中心初审是否通过的短信通知。初审通过的,需将上传的资料原件按短信内容邮寄至相关办理网点,工作人员收到原件后完成本次提取操作。提取完成后你将收到中心办结的短信,届时请注意查收银行入账短信及原件资料的寄回收取。初审不通过的,中心短信告之不通过原因,届时请在满足申请条件后重新提交申请。

注意事项:

1、填写内容如遇无法办理的情况,会在页面中展示相应出错信息。

2、收款银行账户信息必须填写申请人本人账户,否则将验证不通过。

3、受理类业务申请提取金额默认为0,该金额非最终可提取金额,待中心初审通 过并收到原件资料办理相关提取时,按提交材料最大可提取限额作为本次可提取金额 转入申请页面登记的银行账户中。

# 2.2 非住房消费类

## 2.2.1 离休、退休提取住房公积金

目前线上仅限申请人本人办理。点击"确定"进入在线填表。

| 3  | 浙江省/<br>The People's Governm | 人民政R<br>ent of Zhejiang Provi |      |      | NI<br>清至窗口办理 |  |  |
|----|------------------------------|-------------------------------|------|------|--------------|--|--|
| 首页 | 个人服务                         | 法人服务                          | 部门服务 | 服务清单 | 好差评          |  |  |
|    | 离休、退休<br>智能导服,为您提供           | 提取住房                          | 公积金  |      |              |  |  |
|    | 请选择办理情                       | 況                             | /    |      |              |  |  |
|    | 委托办理情况 (单选                   | <u> </u>                      |      |      |              |  |  |
|    | ○申请人本人办? 确定                  | 理───委托代                       | 理人办理 |      |              |  |  |

进入在线填表页面的同时,系统自动联网核查是否满足该提取条件,不符合条件 的,系统将提示您具体出错信息,此时在线填表页面将无法点击"下一步"进入下一 环节。如下图所示的"在线填表"页面中,凡加红色"\*"的栏目为必填项,未填报完 整的,系统控制不得提交。

| 6          |                                       |                 |
|------------|---------------------------------------|-----------------|
|            | CE Skinker                            | (2)<br>6350463A |
| 申请人基本信息    | 公积金援取信意 代办人信息                         |                 |
| 申请人基本信息    |                                       |                 |
| 中消人的线名     |                                       | -               |
| * 申请人证许美型  |                                       |                 |
| 申请人的身份证号码  |                                       |                 |
| * 申请人的手机带药 | · · · · · · · · · · · · · · · · · · · |                 |
| * 像存地公积全中心 | 杭州市 / 杭州在房公明全管理中ロー 〜                  | 22              |
| 公积金提取信息    |                                       |                 |
| 殿户永師(売)    |                                       | 46              |
| * 收取规行     |                                       | A               |
| 开户名        |                                       |                 |
| * 开户帐册     |                                       |                 |
|            | 为差先规度并带,资源回期行一使偿还利。                   |                 |

填写完成且通过系统核验的,可点击"下一步"进入"信息确认"环节,在此环 节中,如需更换银行卡的可通过"上一步"回到"在线填表"更改银行账户信息。最 终确认无误,系统核验成功处理的,将把申请人账户余额全额结清提取转账至填报的 银行卡中,银行款项到账存在一定的延时,届时请注意查收银行账户信息。

注意事项:

1、收款银行账户信息必须填写申请人本人账户,否则将验证不通过。

2、提取一次性住房补贴的,需至中心柜面处理。

3、填写内容遇无法办理的情况,会在页面中展示相应出错信息,如对提示的出错 信息、联网核查结果或系统计算的可提取额存有异议的,可致电 12329-1 咨询或提供 相应资料至中心柜面处理。

# 2.2.2 享受城镇最低生活保障提取住房公积金

| <b>享受城镇最低</b><br>智能导服,为您提供准确 | 生活保障提取<br><sup>動调导</sup> | 化住房公积金 |
|------------------------------|--------------------------|--------|
|                              |                          |        |
| 请选择办理情况<br>委托办理情况 (单选)       |                          |        |
| ○ 申请人本人办理                    | ○ 委托代理人办理                |        |
| 确定                           |                          |        |

目前线上仅限申请人本人办理。点击"确定"进入在线填表。

进入在线填表页面的同时,系统自动联网核查是否满足该提取条件,不符合条件 的,系统将提示您具体出错信息,此时在线填表页面将无法点击"下一步"进入下一 环节。如下图所示的"在线填表"页面中,凡加红色"\*"的栏目为必填项,未填报完 整的,系统控制不得提交。

| 享受城镇最低<br>(智能98), 为它是011 | 5生活保障提取住房<br><sup>确办事引导</sup> | 公积金 |          |  |
|--------------------------|-------------------------------|-----|----------|--|
|                          | 1<br>午线镇表                     |     | <br>上传材料 |  |
| 🛆 申请人基本信息                | 公积金提取信息                       |     |          |  |
| 申请人基本信息                  |                               |     |          |  |
| * 申请人的姓名                 |                               |     |          |  |
| *申请人证件类型                 |                               |     |          |  |
| *申请人的身份证号码               |                               |     |          |  |
| *申请人的手机号码                | r,                            |     |          |  |
| * 撒存地公积金中心               | 杭州市/杭州公积金中心                   | ~   |          |  |
| 公积金提取信息                  | 8                             |     |          |  |
| *本次可提取最大金额               | 1998人                         |     |          |  |
| (元)                      |                               |     |          |  |
| * 申请提取金额                 | 游输入                           |     |          |  |
| * 收款银行                   | <b>WAA</b>                    |     |          |  |
| * 开户名                    |                               |     |          |  |
| • 银行账号                   | 请输入                           |     |          |  |
|                          | 为避免感取异常,请提供银行一类信记中。           |     |          |  |
| *银行预留手机号                 | 3888.X                        |     |          |  |
| 保存草稿                     | -# 1-#                        |     |          |  |

填写完成且通过系统核验的,可点击"下一步"进入"上传材料"环节,请按提示的材料名称上传真实资料影像照片,并在完成上传材料后进入"信息确认"环节, 对提交资料再次核实无误后提交中心处理,届时按"申请提取金额"转账至页面填报的申请人本人银行卡中,银行款项到账存在一定的延时,届时请注意查收银行账户信息。

注意事项:

1、本次"申请提取金额"系统核算后,正常缴存客户或账户资金不作结清提取的,

可由客户修改"申请提取金额",修改后"申请提取金额"不得大于"本次可提取最 大金额"。

2、收款银行账户信息必须填写申请人本人账户,否则将验证不通过。

3、填写内容遇无法办理的情况,会在页面中展示相应出错信息,如对提示的出错 信息、联网核查结果或系统计算的可提取额存有异议的,可致电 12329-1 咨询或提供 相应资料至中心柜面处理。

4、存在多个账户的提取账户顺序按以下规则执行:

(1) 先取停缴账户余额,再取正常缴存账户余额。

(2)存在多个个人客户号的,目前暂不支持,须至柜面提取。

(3)资金性质同时存在公积金补贴的,先取公积金补贴账户余额再取公积金账户 余额。

(4)提取一次性住房补贴的,需至中心柜面处理。

| 出境定居提取任                | 主房公积金    |
|------------------------|----------|
| A                      |          |
| 请选择办理情况<br>委托办理情况 (单选) |          |
| ○申请人本人办理               | ○委托代理人办理 |
| 上一步 确注                 | Ê        |

#### 2.2.3 出境定居提取住房公积金

目前线上仅限申请人本人办理。点击"确定"进入在线填表。

进入在线填表页面的同时,系统自动联网核查是否满足该提取条件,不符合条件 的,系统将提示您具体出错信息,此时在线填表页面将无法点击"下一步"进入下一 环节。如下图所示的"在线填表"页面中,凡加红色"\*"的栏目为必填项,未填报完 整的,系统控制不得提交。

| 出境定居提明     | Q住房公积金                  |           |        |
|------------|-------------------------|-----------|--------|
| 1          | 1<br>在线填表               | 2<br>上传材料 | 3 信息确认 |
| 申请人基本信息    | l                       |           |        |
| *申请人的姓名    |                         |           |        |
| *申请人证件类型   | 身份证 🗸                   |           |        |
| * 申请人身份证号码 | 3                       |           |        |
| * 申请人手机号码  | 1                       |           |        |
| * 缴存地公积金中心 | 杭州市 / 杭州住房公积金管理中 🗸      |           |        |
| 公积金提取信息    |                         |           |        |
| 账户余额(元)    | 请输入                     |           |        |
| * 收款银行     | 请输入                     |           |        |
| * 开户名      |                         |           |        |
| * 开户帐号     | 请输入                     |           |        |
|            | 为避免提取异常,请提供银行一类借记<br>卡。 |           |        |
| *银行卡预留的手机号 | 请输入                     |           |        |
|            |                         |           |        |
| 保存草稿       | 步 下步                    |           |        |

填写完成且通过系统核验的,可点击"下一步"进入"上传材料"环节,请按提示的材料名称上传真实资料影像照片,并在完成上传材料后进入"信息确认"环节, 对提交资料再次核实无误后提交中心处理,将把申请人账户余额全额结清提取转账至 页面填报的申请人本人银行卡中,银行款项到账存在一定的延时,届时请注意查收银 行账户信息。

注意事项:

- 1、收款银行账户信息必须填写申请人本人账户,否则将验证不通过。
- 2、提取一次性住房补贴的,需至中心柜面处理。
- 3、填写内容遇无法办理的情况,会在页面中展示相应出错信息,如对提示的出错

信息、联网核查结果或系统计算的可提取额存有异议的,可致电 12329-1 咨询或提供 相应资料至中心柜面处理。

# **2.2.4** 与所在单位终止劳动关系未重新就业满五年或者造成家庭生活严重困难提取住房公积金

| 与所在单位组                 | 冬止劳动关系未<br><sup>住确办事引导</sup> | 重新就业满五 | 年或者造成家I | 莛生活严 <b>重困难</b>                                                                                                  | 提取住房公积金 |
|------------------------|------------------------------|--------|---------|----------------------------------------------------------------------------------------------------|---------|
| 请冼择办理情》                | //                           |        |         | and the second second second second second second second second second second second second second second second |         |
| 委托办理情况(单选)<br>●申请人本人办理 | ○委托代理人办理                     |        |         |                                                                                                    |         |
| Ŀ-#                    | 确定                           |        |         |                                                                                                    |         |

目前线上仅限申请人本人办理。点击"确定"进入在线填表。

进入在线填表页面的同时,系统自动联网核查是否满足该提取条件,不符合条件 的,系统将提示您具体出错信息,此时在线填表页面将无法点击"下一步"进入下一 环节。如下图所示的"在线填表"页面中,凡加红色"\*"的栏目为必填项,未填报完 整的,系统控制不得提交。

| 与所在单位终     | 冬止劳动关系未重新病<br><sup>确办事引导</sup> | 优业满五年或者 <u>造</u> 成家, | 庭生活严重困难提取住房公积金 |
|------------|--------------------------------|----------------------|----------------|
| :          | 1 在线填表                         | 2<br>上传材料            | 3<br>信息确认      |
| 申请人基本信息    | L                              |                      |                |
| *申请人的姓名    |                                |                      |                |
| *申请人证件类型   |                                |                      |                |
| *申请人的身份证号码 |                                |                      |                |
| *申请人的手机号码  | 1                              |                      |                |
| * 缴存地公积金中心 | 杭州市 / 杭州公积金中心                  | ~                    |                |
| 公积金提取信息    |                                |                      |                |
| 账户余额       | 请输入                            |                      |                |
| * 收款银行     | 请输入                            |                      |                |
| * 开户名      |                                |                      |                |
| * 开户帐号     | 请输入                            |                      |                |
|            | 为遵免提取异常,请提供银行一类借记卡。            |                      |                |
| *银行卡预留的手机号 | 请输入                            |                      |                |
| 保存草稿       | £ <del>-#</del> <b>下-#</b>     |                      |                |

填写完成且通过系统核验的,可点击"下一步"进入"上传材料"环节,请按提示的材料名称上传真实资料影像照片,并在完成上传材料后进入"信息确认"环节, 对提交资料再次核实无误后提交中心处理,将把申请人账户余额全额结清提取转账至 页面填报的申请人本人银行卡中,银行款项到账存在一定的延时,届时请注意查收银 行账户信息。

注意事项:

1、收款银行账户信息必须填写申请人本人账户,否则将验证不通过。

2、提取一次性住房补贴的, 需至中心柜面处理。

3、填写内容遇无法办理的情况,会在页面中展示相应出错信息,如对提示的出错 信息、联网核查结果或系统计算的可提取额存有异议的,可致电 12329-1 咨询或提供 相应资料至中心柜面处理。 **2.2.5** 完全或者部分丧失劳动能力以及遇到其他突发事件造成家庭 生活严重困难提取住房公积金

| 完全或者部分丧失劳动能力以金                                | 从及遇到其他突发事件造成家庭生活严重困难提取住房公司。          | 积 |
|-----------------------------------------------|--------------------------------------|---|
| 请选择办理情况<br>委托办理情况(单选)<br>②申请人本人办理    ●委托代理人办理 |                                      |   |
| 申请人具体情况 (单选)<br>〇 完全丧失劳动能力,并与单位终止劳动关系的        | ○ 部分或者全部丧失劳动能力以及遇到其他突发事件,造成家庭生活严重困难的 |   |
| 上一步 确定                                        |                                      |   |

目前线上仅限申请人本人办理。点击"确定"进入在线填表。

进入在线填表页面的同时,系统自动联网核查是否满足该提取条件,不符合条件 的,系统将提示您具体出错信息,此时在线填表页面将无法点击"下一步"进入下一 环节。如下图所示的"在线填表"页面中,凡加红色"\*"的栏目为必填项,未填报完 整的,系统控制不得提交。

| 制度、力物提供制    |                    |            |                |
|-------------|--------------------|------------|----------------|
|             | 1 在线境表             | FRAME<br>5 | 3<br>tixteshik |
| 時人信息申       | 请表单                |            |                |
| 申请人信息       |                    |            |                |
| * 申请人的姓名    |                    |            |                |
| * 申请人证件类型   |                    |            |                |
| 申请人的身份证号码   | 24 X               |            |                |
| * 申请人的手机号码  |                    |            |                |
| 「撤存地公积金中心   |                    | ~          |                |
| 申请表单        |                    |            |                |
| 本次可提取最大全额   |                    |            |                |
| (元)         |                    |            |                |
| 申請提取金額(元)   | itte>.             |            |                |
| * 92,824877 | 诸军人                |            |                |
| * 开户街       |                    |            |                |
| • 开户帐号      | IHAX.              |            |                |
|             | 为超先规取异常,请说问信行一声曾记书 |            |                |
| 眼行卡预留的手机号   |                    |            |                |

填写完成且通过系统核验的,可点击"下一步"进入"上传材料"环节,请按提示的材料名称上传真实资料影像照片,并在完成上传材料后进入"信息确认"环节, 对提交资料再次核实无误后提交中心处理,届时按"申请提取金额"转账至页面填报的申请人本人银行卡中,银行款项到账存在一定的延时,届时请注意查收银行账户信息。

注意事项:

1、本次"申请提取金额"系统核算后,正常缴存客户或账户资金不作结清提取的,可由客户修改"申请提取金额",修改后"申请提取金额"不得大于"本次可提取最大金额"。

2、收款银行账户信息必须填写申请人本人账户,否则将验证不通过。

3、填写内容遇无法办理的情况,会在页面中展示相应出错信息,如对提示的出错 信息、联网核查结果或系统计算的可提取额存有异议的,可致电 12329-1 咨询或提供 相应资料至中心柜面处理。

4、存在多个账户的提取账户顺序按以下规则执行:

(1) 先取停缴账户余额,再取正常缴存账户余额。

(2)存在多个个人客户号的,目前暂不支持,须至柜面提取。

(3)资金性质同时存在公积金补贴的,先取公积金补贴账户余额再取公积金账户 余额。

(4) 提取一次性住房补贴的,需至中心柜面处理。

## 2.2.6 其他情形提取住房公积金(非本市户籍离职未在本市重新就业

#### 満半年)

非本市户籍职工与所在单位终止劳动关系后未在本市重新就业满6个月的,职工 可提取本人的住房公积金。

进入在线填表页面的同时,系统自动联网核查是否满足该提取条件,不符合条件 的,系统将提示您具体出错信息,此时在线填表页面将无法点击"下一步"进入下一 环节。如下图所示的"在线填表"页面中,凡加红色"\*"的栏目为必填项,未填报完 整的,系统控制不得提交。

| 其他情形提取   | 双住房公积金(非本市<br><sub>确办事引导</sub> | 户籍离职未在本市重新就业满半年) |
|----------|--------------------------------|------------------|
|          | 1<br>在线填表                      | 2 信息确认           |
| 申请人信息    |                                |                  |
| *申请人姓名   | *                              |                  |
| *申请人证件号码 | 3***2. ***4                    |                  |
| * 缴存中心   | 请选择                            |                  |
| 转账信息     |                                |                  |
| * 可提取金额  | 请输入                            |                  |
| * 转账银行名称 | 请选择 🗸 🗸                        |                  |
| * 转账银行卡号 | 请输入转账银行卡号                      |                  |
| *银行预留手机号 | 请输入银行预留手机号                     |                  |
| 保存草稿     | 上一步 下一步                        |                  |

填写完成且通过系统核验的,可点击"下一步"进入"信息确认"环节,最终确 认无误,系统核验成功处理的,将把申请人账户余额全额结清提取转账至填报的银行 卡中,银行款项到账存在一定的延时,届时请注意查收银行账户信息。

注意事项:

1、收款银行账户信息必须填写申请人本人账户,否则将验证不通过。

2、提取一次性住房补贴的, 需至中心柜面处理。

3、填写内容遇无法办理的情况,会在页面中展示相应出错信息,如对提示的出错 信息、联网核查结果或系统计算的可提取额存有异议的,可致电 12329-1 咨询或提供 相应资料至中心柜面处理。

# 2.2.7 死亡或者被宣告死亡提取住房公积金

职工死亡或者被宣告死亡的,职工的继承人或者受遗赠人,可以提取该职工住房 公积金账户中储存的余额。该业务需携带相关资料至中心柜面办理。具体可咨询: 12329-1。

| 3  | 浙江省。<br>The People's Governm | 人民政M<br>nent of Zhejiang Provi                                |      | <b>收务服</b> 名 | <ul> <li>▶ 1001</li> <li>※ 请至窗□办理</li> </ul> |   |
|----|------------------------------|---------------------------------------------------------------|------|--------------|----------------------------------------------|---|
| 首页 | 个人服务                         | 法人服务                                                          | 部门服务 | 服务清          | y 评                                          | _ |
|    | 死亡或者被<br>智能导服,为您提            | 2宣告死亡<br><sup>供准确办 ————————————————————————————————————</sup> | 提取住房 | _√积*         |                                              |   |
|    | 请选择办理情                       | <b></b><br>「 行 兄                                              |      |              |                                              |   |
|    | 委托办理情况 (单                    | 1选)                                                           | /    | 1            |                                              |   |
|    | ○继承人办理                       | ○委托代理                                                         | 人办理  | 受遗赠人办理       |                                              |   |
|    | 确定                           |                                                               |      |              |                                              |   |

# 第三部分 公积金贷款

# 3.1 购买新建住房申请住房公积金贷款

| er to march las |              |                 |  |
|-----------------|--------------|-----------------|--|
| 购头新建作           | 王房甲请任        | 房公枳金贷款          |  |
| 智能导服,为您排        | 是供准确办事引导     |                 |  |
|                 | 10 million   |                 |  |
|                 |              |                 |  |
| 请选择办理           | 情况           |                 |  |
| 公积金缴存地情         | 况 (单选)       |                 |  |
| ○住房公积金          | 缴存地在购房地的     | ○住房公积金缴存地不在购房地的 |  |
| 申请人是否属于         | 高层次人才情况 (单选) |                 |  |
| ○是              | 〇香           |                 |  |
| 由请太婚姻状况         | (前洗)         |                 |  |
| 一 已婚            |              |                 |  |
|                 |              |                 |  |
| 共有关系人情况         | (里选)         |                 |  |
| ○ 有产权共有         | 人的           | 共有人             |  |
| 房屋状态 (单选)       |              |                 |  |
| ○ 购买现房的         | ○ 购买期房的      | 5               |  |
|                 |              |                 |  |
|                 | 确定           |                 |  |
|                 |              |                 |  |

| 申请人信息          |                       |          |          |     |          |
|----------------|-----------------------|----------|----------|-----|----------|
| 申请人姓名          |                       | * 身份证类型  |          |     | [        |
| *贷款地公积金中心      | 杭州市 / 杭州住房公积金管理中心 🗸 🗸 | *身份证号码   |          |     |          |
| * 缴存地公积金中心     | 清选择・・・・               | * 婚姻状况   |          |     |          |
| * 公积金月缴存额      |                       | * 户籍     |          | ~   | )<br>    |
| (元) *公积金缴存账户余额 | Times.                | *住宅电话    | 请输入      |     |          |
| (元)            |                       | * 现住址    | 请输入      |     |          |
| * 月收入          | 请输入 元                 | * 通讯地址   | 请输入      |     | 0        |
| * 其他贷款月还款额     | 请输入 元                 | * 丁作单位   |          |     | 6)<br>1) |
| * 手机号码         |                       |          | 194807 ( |     |          |
| * 住房公积全贷款情况    | <b>清选择</b> >          | * 単位电话   |          |     |          |
| *家庭住房套数        | 清输入                   |          |          |     |          |
| * 是否高层次人才      | 否 V                   |          |          |     |          |
|                |                       |          |          |     |          |
| 申请人配偶信         | 息                     |          |          |     |          |
| * 姓名           | 4 请输入                 | * j      | 证件类型     | 请选择 | $\vee$   |
| * 缴存地公积金中心     | ) 请选择                 | × 1      | 证件号码     | 请输入 |          |
| * 公积金月缴存额      | 夏 请输入                 | * 公积金缴存则 | 账户余额     | 请输入 |          |
| (元)            | · 适始入 · 7             | Ŧ.       | (元)      | 语洗择 | $\sim$   |
|                | The paper of          |          |          |     |          |
| * 工作单位         | Z   请输入               | * =      | 手机号码     | 请输入 |          |
| * 单位电记         | 请输入                   | * 共有相    | 权人标识     | 请选择 | $\sim$   |
| *住房公积金贷款情况     | 请选择                   | $\vee$   |          |     |          |
|                |                       |          |          |     |          |

| 共有关系人信   | 息         |      |      |     |      |            |
|----------|-----------|------|------|-----|------|------------|
| + 单个增加)( | ▲ 批量导入 删除 | 选中   |      |     |      | ▲下载模板 清空数据 |
| 姓名       | 证件类型      | 证件号码 | 工作单位 | 月收入 | 联系电话 | 与申译 操作     |
|          |           |      | 没有数据 |     |      |            |
|          |           |      |      |     |      |            |
|          |           |      |      |     |      |            |
|          |           |      |      |     |      |            |
|          |           |      |      |     |      |            |

| 房屋信息     |   |                        |     |   |
|----------|---|------------------------|-----|---|
| * 土地性质   | V | *房屋地址                  |     |   |
| * 购房合同编号 |   | * 建筑面积(㎡)              |     |   |
| * 房屋类型   | V | * 购买、建造、翻建、<br>大修总价(元) |     |   |
| * 房屋状态   |   | *首付款                   | 请输入 | 元 |
|          |   |                        |     |   |

| 借款信息   |              |        |  |
|--------|--------------|--------|--|
| * 贷款方式 | 请选择          | ~      |  |
| *借款期限  | 请输入          | 月      |  |
|        | 建议输入为12倍数的月数 |        |  |
| *借款用途  | 购买新建住房       | $\sim$ |  |
| *借款银行  | 请选择          | ~      |  |
| *还款方式  | 请选择          | $\sim$ |  |
|        |              |        |  |

进入该事项,按实际情况选取"办理情况",确定后进入信息申报页面。 按要求依次填写申请人信息、申请人配偶信息(申请人婚姻状况选择"已婚"的)、 共有关系人信息(共有关系人情况选择"有产权共有人"的)、房屋信息和借款信息。

凡加红色 "\*" 的栏目为必填项,未填报完整的,系统控制不得提交。

填写完成且通过系统核验的,可点击"下一步"进入"上传材料"环节,请按提示的材料名称上传真实资料影像照片,并在完成上传材料后进入"信息确认"环节, 对提交资料再次核实无误后提交中心处理。

# 3.2 购买二手住房申请住房公积金贷款

| ·····································          | 定由:書/ <del>亡</del> 日 | 以田本公司            |         |
|------------------------------------------------|----------------------|------------------|---------|
| 省 <b>天————————————————————————————————————</b> | 准确办事引导               |                  |         |
|                                                | 1. Alternative       |                  | Annelse |
| 请选择办理情                                         | 7兄.                  |                  |         |
| 公积金缴存地情况(                                      | 单选)                  |                  |         |
| ○住房公积金缴有                                       | 邦地在购房地的              | ○ 住房公积金缴存地不在购房地的 |         |
| 申请人是否属于高层                                      | 影次人才情况(单选)           |                  |         |
| ○是                                             | 0香                   |                  |         |
| 申请人婚姻状况(单                                      | 选)                   |                  |         |
| 〇已婚                                            | ○单身                  |                  |         |
| 所购住房是否已过户                                      | 『(单选)                |                  |         |
| 〇已过户                                           |                      |                  |         |
| 网签合同实施情况(                                      | 单选)                  |                  |         |
| 〇已实施                                           | ○未实施                 |                  |         |
| 资金监督支付实施情                                      | 祝(单选)                |                  |         |
| 〇已实施                                           | ○未实施                 |                  |         |
| 所购住房类型情况(                                      | 单选)                  |                  |         |
| () 普通二手房                                       | ○拆迁安置房               | ○法院拍卖房           |         |
| 共有关系人情况(单                                      | 选)                   |                  |         |
| ()有产权共有人的                                      | 5 元产权共有              | 有人               |         |

| 申请人信息               |                       |         |     |  |
|---------------------|-----------------------|---------|-----|--|
| 申请人姓名               |                       | * 身份证类型 |     |  |
| *贷款地公积金中心           | 杭州市 / 杭州住房公积金管理中心 🛛 🗸 | *身份证号码  |     |  |
| * 缴存地公积金中心          | 清洗择                   | * 婚姻状况  |     |  |
| * 公积金月缴存额<br>(元)    |                       | * 户籍    | ~V  |  |
| * 公积金缴存账户余额         |                       | * 住宅电话  | 请输入 |  |
| * 月收入               | 请输入 <b>元</b>          | *现住址    | 请输入 |  |
| * 其他贷款月还款额          | -<br>清输入 元            | * 通讯地址  | 请输入 |  |
| * 手机 <del>号</del> 码 |                       | * 工作单位  | 调输入 |  |
| * 住房公积全贷款情况         | <b>清选择</b> >          | *单位电话   | 请输入 |  |
| *家庭住房套数             | 清输入                   |         |     |  |
| *是否高层次人才            | 否 ~ ~                 |         |     |  |

| 申请人配偶信息          | L.         |                    |                                                 |
|------------------|------------|--------------------|-------------------------------------------------|
| *姓名              | 请输入        | *证件类型              | 講座学                                             |
| * 缴存地公积金中心       | -<br>遺选择   | * 证件号码             | 请输入                                             |
| * 公积金月缴存额<br>(元) | 请输入        | * 公积金缴存账户余额<br>(元) | 请输入                                             |
| *月收入             | 请输入 元      | *户籍                | <b>満洗择</b> マ                                    |
| * 工作单位           | 请输入        | * 手机号码             | 请输入                                             |
| * 单位电话           | 请输入        | * 共有权人标识           | <b>请选择</b> >>>>>>>>>>>>>>>>>>>>>>>>>>>>>>>>>>>> |
| *住房公积金贷款情况       | -<br>清洗择 > |                    |                                                 |
|                  |            |                    |                                                 |

| 共有关系人信    | 息         |      |      |     |      |               |
|-----------|-----------|------|------|-----|------|---------------|
| (+单个增加) ( | ▲ 批量导入 删除 | 选中   |      |     |      | ▲ 下载模板   清空数据 |
| 姓名        | 证件类型      | 证件号码 | 工作单位 | 月收入 | 联系电话 | 与申译 操作        |
|           |           |      | 没有数据 |     |      |               |
|           |           |      |      |     |      |               |
|           |           |      |      |     |      |               |
|           |           |      |      |     |      |               |
|           |           |      |      |     |      |               |

| 房屋信息      |                              |                        |                                  |
|-----------|------------------------------|------------------------|----------------------------------|
| * 土地性质    | ×                            | * 房屋地址                 | Contraction in the second second |
| * 购房合同编号  |                              | * 建筑面积(㎡)              |                                  |
| *不动产权号    | And the second second second | * 购买、建造、翻建、<br>大修总价(元) | an anna                          |
| *首付款      | 请输入                          | *房屋类型                  |                                  |
| * 建成年份    | 请选择                          |                        |                                  |
| 售房人信息     |                              |                        |                                  |
| * 售房人姓名   | 请输入                          |                        |                                  |
| * 售房人身份证号 | 请输入                          |                        |                                  |

| 请选择          | ~                                    |                                                     |
|--------------|--------------------------------------|-----------------------------------------------------|
| 请输入          | 月                                    |                                                     |
| 建议输入为12倍数的月数 |                                      |                                                     |
| 购买新建住房       |                                      |                                                     |
| 请选择          | ~                                    |                                                     |
| 请选择          | $\sim$                               |                                                     |
|              |                                      |                                                     |
|              | 请输入<br>建议输入为12倍数的月数<br>购买新建住房<br>请选择 | 请输入     月       建议输入为12倍数的月数       购买新建住房       请选择 |

进入该事项,按实际情况选取"办理情况"。其中,所购住房是否已过户应选择

"未过户"; 网签合同实施情况应选择"已实施"; 资金监督支付实施情况应选择"已 实施"; 所购住房类型情况应选择"普通二手房"或"拆迁安置房"(法拍房不支持 公积金贷款)。

按要求依次填写申请人信息、申请人配偶信息(申请人婚姻状况选择"已婚"的)、 共有关系人信息(共有关系人情况选择"有产权共有人"的)、房屋信息和借款信息。

凡加红色 "\*" 的栏目为必填项,未填报完整的,系统控制不得提交。

填写完成且通过系统核验的,可点击"下一步"进入"上传材料"环节,请按提示的材料名称上传真实资料影像照片,并在完成上传材料后进入"信息确认"环节, 对提交资料再次核实无误后提交中心处理。

## 3.3 建造、翻建、大修自住住房申请住房公积金贷款

| 建造、翻建、      | 大修自住住房申请住房公积金贷款   |
|-------------|-------------------|
| 智能导服,为您提供准  | 踊の事引导             |
|             |                   |
|             |                   |
| 请选择办理情况     |                   |
| 公积金缴存地情况 (单 | 选)                |
| ○住房公积金缴存地   | 的 住房公积金缴存地不在购房地的  |
| 申请人是否属于高层次  | 《人才情况 (单选)        |
| ○是          | ◎ 否               |
| 申请人婚姻状况 (单选 |                   |
| 〇已婚         | ○单身               |
| 建造、翻建、大修情况  | 2(单选)             |
| 全建造自住住房     | ○ 翻建自住住房 ○ 大修自住住房 |
| 共有关系人情况 (单选 |                   |
| 一有产权共有人的    | ○ 无产权共有人          |
|             |                   |
| T-m         |                   |
|             |                   |

| 申请人信息          |                       |          |          |     |          |
|----------------|-----------------------|----------|----------|-----|----------|
| 申请人姓名          |                       | * 身份证类型  |          |     | [        |
| *贷款地公积金中心      | 杭州市 / 杭州住房公积金管理中心 🗸 🗸 | *身份证号码   |          |     |          |
| * 缴存地公积金中心     | 清选择・・・・               | * 婚姻状况   |          |     |          |
| * 公积金月缴存额      |                       | * 户籍     |          | ~   | )<br>    |
| (元) *公积金缴存账户余额 | Times.                | *住宅电话    | 请输入      |     |          |
| (元)            |                       | * 现住址    | 请输入      |     |          |
| * 月收入          | 请输入 元                 | * 通讯地址   | 请输入      |     | 0        |
| * 其他贷款月还款额     | 请输入 元                 | * 丁作单位   |          |     | 6)<br>1) |
| * 手机号码         |                       |          | 194807 ( |     |          |
| * 住房公积全贷款情况    | <b>清选择</b> >          | * 単位电话   |          |     |          |
| *家庭住房套数        | 清输入                   |          |          |     |          |
| * 是否高层次人才      | 否 V                   |          |          |     |          |
|                |                       |          |          |     |          |
| 申请人配偶信         | 息                     |          |          |     |          |
| * 姓名           | 4 请输入                 | * j      | 证件类型     | 请选择 | $\vee$   |
| * 缴存地公积金中心     | ) 请选择                 | × 1      | 证件号码     | 请输入 |          |
| * 公积金月缴存额      | 夏 请输入                 | * 公积金缴存则 | 账户余额     | 请输入 |          |
| (元)            | · 适始入 · 7             | Ŧ.       | (元)      | 语洗择 | $\sim$   |
|                | The paper of          |          |          |     |          |
| * 工作单位         | Z   请输入               | * =      | 手机号码     | 请输入 |          |
| * 单位电记         | 请输入                   | * 共有相    | 权人标识     | 请选择 | $\sim$   |
| *住房公积金贷款情况     | 请选择                   | $\vee$   |          |     |          |
|                |                       |          |          |     |          |

| 共有关系人信息                | 1          |                 |          |           |      |        |      |
|------------------------|------------|-----------------|----------|-----------|------|--------|------|
| +单个增加                  | 1.批量导入 删除选 | 妽               |          |           |      | → 下载模板 | 清空数据 |
| 姓名                     | 证件类型       | 证件号码            | 工作单位     | 月收入       | 联系电话 | 与申谨 操作 |      |
|                        |            |                 | 没有数据     |           |      |        |      |
| 房屋信息                   | 请选择        | v               |          | *房屋地址     | 请输入  |        |      |
| *不动产权号                 | 请输入        |                 |          | * 建筑面积(㎡) | 清输入  |        |      |
| * 购买、建造、翻建、<br>大修总价(元) | 请输入        |                 |          |           |      |        |      |
| 借款信                    | 息          |                 |          |           |      |        |      |
|                        | * 贷款方式     | 请选择             |          |           | ~    |        |      |
| 8                      | * 借款期限     | 请输入<br>20HV编入为1 | 24会类如约月委 | ل<br>م    | 月    |        |      |
|                        | * 借款用途     | 购买新建住           |          | E.c.      |      |        |      |
|                        | * 借款银行     | 请选择             |          |           | ~    |        |      |
| 1                      |            |                 |          |           |      |        |      |

进入该事项,按实际情况选取"办理情况"。按要求依次填写申请人信息、申请 人配偶信息(申请人婚姻状况选择"已婚"的)、共有关系人信息(共有关系人情况 选择"有产权共有人"的)、房屋信息和借款信息。

凡加红色 "\*" 的栏目为必填项,未填报完整的,系统控制不得提交。

填写完成且通过系统核验的,可点击"下一步"进入"上传材料"环节,请按提示的材料名称上传真实资料影像照片,并在完成上传材料后进入"信息确认"环节, 对提交资料再次核实无误后提交中心处理。

# 3.4 住房公积金贷款合同变更

| <b>住房公积金货</b><br>请选择办理情况 | 京款合同变更 | I        |         |                |
|--------------------------|--------|----------|---------|----------------|
| 贷款合同变更原因 (単<br>〇 借款期限变更  | 选)     | ○ 还款账户变更 | ○共有权人变更 | ○ 贷款手机号和通讯地址变更 |
| 确定                       |        |          |         |                |

| 借款人信息    |                       |
|----------|-----------------------|
| *借款人姓名   |                       |
| *身份证件类型  | 身份证 🗸                 |
| *身份证件号码  |                       |
| * 公积金缴存地 | 杭州市 / 杭州住房公积金管理中心 🗸 🗸 |
| *借款合同号   |                       |
| * 借款金额   |                       |
| *借款起止日期  |                       |
| *借款期限    |                       |
| * 还款方式   |                       |

| *委贷银行   |     |  |
|---------|-----|--|
| *抵押物信息。 |     |  |
| *月收入    | 请输入 |  |
| *家庭月收入  | 请输入 |  |
| * 通讯地址  | 请输入 |  |
| * 手机号码  |     |  |
| * 变更原因  | 请输入 |  |

| 变更内容                 |                                                                                                    |                              |  |
|----------------------|----------------------------------------------------------------------------------------------------|------------------------------|--|
| * 变更内容形式             | 重要信息变更                                                                                                 | ×                            |  |
| *贷款合同中共有权人<br>信息变更为: | 请输入                                                                                                    |                              |  |
| * 声明                 | <ul> <li>兹保证以上所填的内容</li> <li>属实,并承担提供虚假内容</li> <li>法律后果</li> <li>(注:合同变更须遵守原贷</li> <li>定条款)</li> </ul> | 客及提供的资料<br>容或资料引起的<br>款合同相关约 |  |
| 保存草稿                 | :步<br>下步                                                                                               |                              |  |

1、进入该事项,根据变更原因选择"借款期限变更"、"还款方式变更"或"共有权人变更"。

2、填写完成且通过系统核验的,可点击"下一步"进入"上传材料"环节,请按

提示的材料名称上传真实资料影像照片,并在完成上传材料后进入"信息确认"环节, 对提交资料再次核实无误后提交中心处理。

3、中心审核成功的,通过手机短信告知申请人。

# 3.5 住房公积金提前还贷

| 住房公积金损<br>智能导服为您提供准 | 前还贷<br><sub>确办事引导</sub> |               |        |           |
|---------------------|-------------------------|---------------|--------|-----------|
| Ţ                   | 1 在线填表                  |               |        | 2<br>上传材彩 |
| 贷款人信息 个             | 人贷款信息                   | <u> 1</u> 个人过 | 款信息    |           |
| 贷款人信息               |                         |               |        |           |
| *姓名                 |                         |               |        |           |
| *申请人证件类型            | 身份证                     |               | $\sim$ |           |
| *申请人的身份证号码          |                         |               |        |           |
| *申请人的手机号码           |                         | <u>.</u>      |        |           |
| * 公积金贷款地            | 杭州市 / 杭州                | 住房公积金管理       | 中心 ∨   |           |

| 个人贷款信息   |          |                          |  |
|----------|----------|--------------------------|--|
| * 贷款合同编号 |          |                          |  |
| 贷款金额     |          |                          |  |
| 贷款发放日    |          |                          |  |
| 贷款到期日    |          |                          |  |
| 贷款委托银行   |          |                          |  |
| 扣款账号     |          |                          |  |
|          |          |                          |  |
| * 还款方式   | ○ —次还清本息 | <ul><li>归还部分本金</li></ul> |  |
| 部分还款方式   | ● 还款期限不变 | ○月还款额不变                  |  |

进入该事项,杭州中心的贷款客户申请提前还款,贷款人信息和个人贷款信息 会自动显示。提前部分还款的,还款方式选择"归还部分本金",部分还款方式应选 择"还款期限不变"; 需要提前结清的,还款方式选择"一次性还清本息"。填写完 成且通过系统核验的,可点击"下一步",按要求操作提交中心处理。

# 第四部分 公积金缴存

## 4.1 个人住房公积金账户转移

如下图所示的"在线填表"页面中,凡加红色"\*"的栏目为必填项,未填报完整 的,系统控制不得提交。

| 个人住房公积                                   | 只金账户转移<br>###044319                                                                |                            |                                   |
|------------------------------------------|------------------------------------------------------------------------------------|----------------------------|-----------------------------------|
|                                          | 1<br>在线编表                                                                          | 2<br>Liekist               | (3)<br>40.00046A                  |
| 申请信息 职工                                  | 中明                                                                                 |                            |                                   |
| 申请信息                                     |                                                                                    |                            |                                   |
| * 徽存地公积金中心                               | 杭州市 / 杭州住房公积金管理中心 🗸                                                                |                            |                                   |
| * 申请职工姓名                                 |                                                                                    |                            |                                   |
| * 有效证件类型                                 | 景份证                                                                                |                            |                                   |
| • 新放正住票码                                 | 3**                                                                                |                            |                                   |
| <ul> <li>⇒ = = 0.0000</li> </ul>         |                                                                                    |                            |                                   |
| . 44/29                                  |                                                                                    |                            |                                   |
| * 現单位名称                                  |                                                                                    |                            |                                   |
| • 戰个人住房公积金账<br>母                         |                                                                                    |                            |                                   |
| + stringhold                             |                                                                                    |                            |                                   |
| 4600x07+0                                | HIDT                                                                               |                            |                                   |
| * 唐墨迈紫桦                                  |                                                                                    |                            |                                   |
| <ul> <li>原个人住房公积金账</li> <li>長</li> </ul> |                                                                                    |                            |                                   |
| 职工申明                                     |                                                                                    |                            |                                   |
| 职工声明:                                    |                                                                                    |                            |                                   |
| 1, 授权住房公积金管理中                            | 心(執入地中心)将本人以上倫嬰及《住房公務                                                              | 2全异地转移接续联系图》传递到性房公积全账户     | 当報出地住房公积金管理中心・并将转入资金计入本人住房公积金个人原户 |
| 2. 授权住房公积全管理中                            | 心(結出地中心)于接收到《住房公积金焊燃制                                                              | \$P\$接续顺系函》后为本人办理住岗公积金账户\$ | <b>毛出手续</b> 。                     |
| 1.住房公积金装移英际金                             | 類以執出地力理味户執出时排除户本金余額及计                                                              | 结利愿会计为建。                   |                                   |
| 本人已知晓并同意以,<br>提出异地转移接续申请。                | 上事宜,承诺上述信息真实有效,现                                                                   |                            |                                   |
| * 办理场知                                   | □ 1、即工在我中心设立住房公积金账<br>戶后,需將原繳停地數停的住房公积金转<br>移到到中心时,提供本人員的证质件及复<br>回生力理定用公司会是哪些管理者。 |                            |                                   |
|                                          | 2、我中心将按照工物偏的手机号,及时<br>通知资金入账情况。                                                    |                            |                                   |
| 保存草稿                                     | ⊨#)( <b>™</b> #)                                                                   |                            |                                   |

填写完成且通过系统核验的,可点击"下一步"进入"上传材料"环节,请按提示的材料名称上传真实资料影像照片,并在完成上传材料后进入"信息确认"环节, 对提交资料再次核实无误后提交中心处理。

注意事项:

1、原公积金账号务必填写正确,否则转出地中心无法正确处理。

2、该业务非即时办结业务,需关注业务处理情况。业务处理过程中发生异常的,

中心将发送短信告知,请根据短信内容处理。

3、该业务需职工已在单位正常连续缴存满6个月才能办理。停缴职工或正常连续 缴存不满6个月的不能办理。

# 4.2 灵活就业人员(自由职业者)住房公积金缴存登记

4.2.1 缴存登记

| 个体工商户、自由国<br>请选择办理情况          | 职业者(灵活就业人员        | )住房公积: | 金缴存登记 |              |
|-------------------------------|-------------------|--------|-------|--------------|
| 我要申请 (单选)<br>② 缴存登记(开户)(湖州专车) | ● 鐵存登记(开户) ○ 基数调整 | ○启封    | ○封存   | ② 懲费申请(自由懲存) |
| 懲存者身份 (单选)<br>○ 个体工商户         | 忧业人员(自由职业者)       |        |       |              |
| 确定                            |                   |        |       |              |

进入个体工商户、自由职业者(灵活就业人员)住房公积金缴存登记事项,选择 "缴存登记(开户)",缴存者身份为"灵活就业人员(自由职业者)",选择"个 体工商户"时会出现错误提示,需返回上一步重新办理。

| * 公积金缴存地 | 杭州市/杭州公积金中心 >                   |
|----------|---------------------------------|
|          | 请返回上一步,选择"灵活就业人员(自由职业<br>者)"办理。 |
| *姓名      |                                 |
| *身份证号码   |                                 |
| *移动电话    | 1 104                           |

进入在线填表页面,选定公积金缴存地"杭州公积金中心",系统自动联网核查

是否满足该事项的办理条件,不符合条件的,系统将提示您具体出错信息。此时在线 填表页面将无法点击"下一步"进入下一环节。如下图所示的"在线填表"页面中, 凡加红色"\*"的栏目为必填项,未填报完整的,系统控制不得提交。其中,缴存方式 可选择"支付宝划扣"或者"银行卡扣收",银行卡扣收目前仅支持工商银行和建设 银行,需填写本人银行卡卡号。

| 体工商户、    | 自由职业者 ( 灵活                                 | 「就业人员)住房公积金缴存登 | 记         |
|----------|--------------------------------------------|----------------|-----------|
|          | 1<br>在线填表                                  | 2<br>上传材料      | 3<br>信息确认 |
| ▲ 个人信息   | 申请信息  申请承诺                                 |                |           |
| 个人信息     |                                            |                |           |
| * 公积金缴存地 | 杭州市/杭州公积金中心                                | ~              |           |
| * 姓名     |                                            |                |           |
| *身份证号码   |                                            |                |           |
| * 移动电话   | 1                                          |                |           |
| * 户籍所在地  | 杭州市滨江区************************************ |                |           |
| *家庭地址    | 请输入                                        |                |           |
| * 缴存方式   | 请选择                                        | ^              |           |
| * 缴存比例   | 支付宝划扣<br>银行卡扣收                             |                |           |
| * 缴存划扣户名 |                                            |                |           |
| 缴存划扣银行   | 请选择                                        | V              |           |
| * 缴存划扣账号 | 请输入                                        |                |           |
| * 缴存者身份  | 自由职业者                                      |                |           |

#### 申请信息

| * 缴存基数 | 请输入 |
|--------|-----|
| * 缴存金额 | 清输入 |

#### 申请承诺

承诺:

1.本人自愿申请建立住房公积金制度,严格遵守住房公积金管理相关规定。

2.本人保证按照住房公积金管理机构规定的要求,履行住房公积金缴存义务,合理依规享受住房公积金制度赋予的相关权利,若本人提取住房公积金账户余额并注销后,不再重新申请个体工商户、自由1

3.本人保证按照住房公积金管理机构规定的缴存标准和方式进行缴存,按时在指定的银行卡内存足扣款金额。

4.本人承诺若申请个人住房公积金贷款,贷款后将继续履行缴存住房公积金义务。若出现违约情形,无条件配合履行管理机构要求的提前偿还尚未结清的贷款剩余本息等规定。

5.本人若出现将失信违约情况,同意管理机构将本人的失信违约信息进行公开。

6.本人授权委托住房公积金管理机构及缴存划扣银行定期从本人账户内扣收住房公积金缴存金额。

填写完成且通过系统核验的,可点击"下一步"进入"上传材料"环节,请按提示的材料名称上传真实资料影像照片,并在完成上传材料后进入"信息确认"环节, 对提交资料再次核实无误后提交中心处理。

注意事项:

1、选择支付宝划扣的,请在缴存登记办理成功后,回到浙江政务服务网再次点击
 "个体工商户、自由职业者(灵活就业人员)住房公积金缴存登记"事项的"在线办理",选择"缴费签约/解约"办理情形,进入"在线填表"界面。

| 首 | 页   | 企业服务                                     | 个人服务       | 部门服务    | 好差评   |       | C    | 〕、机动车申请检验合 | 格标志  | 搜索 |  |
|---|-----|------------------------------------------|------------|---------|-------|-------|------|------------|------|----|--|
|   | 个智能 | 体工商户、                                    | 自由职业       | 者(灵活家   | 讪人员)  | 住房公积金 | 數存登记 |            |      |    |  |
|   | 请   | 选择办理情况                                   | 5          |         |       |       |      |            |      |    |  |
|   | 1.  | 我要申请 (单选)<br>② 缴存登记(开户)[約<br>③ 缴费[签约/解约] | 明州专车) ② 缴4 | 荐登记(开户) | □基数调整 | ○ 启封  | ○封存  | ○ 缴费申请(自由  | 1缴存) |    |  |
|   |     | 2.<br>上-步                                | 确定         | ]       |       |       |      |            |      |    |  |
|   |     |                                          |            |         |       |       |      |            |      |    |  |

进入"在线填表"界面后,选择"公积金缴存地"(下拉框选择),其余内容 系统自动反显。点击"下一步",进入上传材料环节。请按提示的材料名称上传真实 资料影像照片,并在完成上传材料后进入"信息确认"环节,对提交资料再次核实无 误后提交中心处理。

| 1<br>在线填表           | 2<br>上传材料 | 3<br>信息确认 |
|---------------------|-----------|-----------|
| 个人信息  申请承诺          |           |           |
| 个人信息                |           |           |
| *公积金缴存地 杭州市/杭州公积金中心 | ×         |           |
| *姓名 *健              |           |           |
| *身份证号码              |           |           |
| *移动电话               |           |           |
| 申请承诺                |           |           |
| 保存草稿 上一步 下一步        |           |           |

支付宝签约代扣协议请至浙江政务服务网中的"办件记录"查询。成功办结的可 在该笔业务的"办件结果"中下载签约二维码。

| 首页         | 企业服务    | 个人服务   | 部门服务  | 好差评        |                | Q 职工参保登记  | (人力社保) 搜索      |    |
|------------|---------|--------|-------|------------|----------------|-----------|----------------|----|
| <b>^</b> ر | く专属     | 服务区    |       | P          | 1              |           | EEE            |    |
| 当前位置:      | 个人专属服务区 | 〉办件记录  |       |            |                |           |                |    |
| 办件i        | 禄す      | M件记录   |       |            |                |           |                | C. |
| 我的I        | 草稿      | 全部 待补齐 | 办理中 已 | 3完成        |                | Q 请输入事项名称 | 搜索 搜索          |    |
|            |         | 办件单号   |       | 事项名称       | 办件时间           | 状态        | 操作             |    |
|            |         | 33(    | 3     | 个体工商户、自由职业 | 者(灵 2024-09-06 | 已完成 成功办结  | 办件结果   详情   更多 |    |

打开下图支付宝签解约码,通过支付宝扫码签约扣款协议。必须完成扣款协议签 订,中心才能每月定期扣收相应月缴存额。届时需确保支付宝签约账户留存足额资金, 以避免扣收不成功导致不能正常缴存的情况。支付宝划扣仅支持当月扣款当月的,如 当月扣款不成功的,只能改为银行卡扣收方式进行补扣。

| 首页 | 企业服务       | 个人服务  | 部门服务  | 好差评         |       | ○ 机动车申请检验合格标 | 志       | 搜索 |
|----|------------|-------|-------|-------------|-------|--------------|---------|----|
|    |            |       |       |             |       |              |         |    |
|    | 支付宝签解约     |       |       |             |       |              |         |    |
|    | <u>}</u> ← |       |       |             |       |              |         |    |
| 8= | 中央人民政府     | 8三 地⊅ | 与政府网站 | ミニ 省级部门政府网站 | ミ 市、区 | (县)政府网站      | 8∃ 友情链接 | ¥  |
|    |            |       |       |             |       |              |         |    |

2、支付宝解约操作流程同签约流程,扫码办理。

3、每年年度调整期间可对已申报的缴存金额进行调整。

#### 4.2.2 停缴

职工因故不再继续缴存住房公积金的,需办理停缴。进入该事项,选定"封存"。

| 个体工商户、自由明智能导服,为您提供准确办事引导                       | 识业者(灵活<br>* | 就业人员) | 住房公积金 | 缴存登记 |              | ¥<br>Y |
|------------------------------------------------|-------------|-------|-------|------|--------------|--------|
| 请选择办理情况                                        |             |       |       |      |              |        |
| 我要申请 (单选) <ul> <li>③ 缴存登记(开户)[湖州专车]</li> </ul> | ○ 缴存登记(开户)  | ○基数调整 | ○启封   | ●封存  | ② 缴费申请(自由缴存) |        |
| 确定                                             |             |       |       |      |              |        |

进入在线填表页面,选定公积金缴存地"杭州公积金中心",根据实际情况选择 封存原因。填写完成且通过系统核验的,可点击"下一步"进入"上传材料"环节, 请按提示的材料名称上传真实资料影像照片,并在完成上传材料后进入"信息确认" 环节,对提交资料再次核实无误后提交中心处理。

| 个体工商户、智能导版,为您提供准 | 自由职业者(灵活        | 就业人员)住房公积金缴 | 存登记 |
|------------------|-----------------|-------------|-----|
|                  | 1<br>在线填表       | 2<br>上传材料   |     |
| 个人信息 申请          | 承诺              |             |     |
| 个人信息             |                 |             |     |
| *公积金缴存地          | 请选择             | $\sim$      |     |
| *姓名              |                 |             |     |
| *身份证号码           | 3               |             |     |
| *移动电话            | 1               |             |     |
| * 封存原因           | 请选择             | $\vee$      |     |
| 申请承诺             |                 |             |     |
| 保存草稿             | 上—# <b>Т</b> —# |             |     |

#### 4.2.3 基数调整

仅在每年年度调整期间可通过该功能更新月均收入、缴存比例,以调整月缴存额, 进入个体工商户、自由职业者(灵活就业人员)住房公积金缴存登记事项,选择"基 数调整"。

| 个体工商户、自由]<br>智能导服,为您提供准确办事件 | 职业者(灵活就业        | 人员)住房公  | 积金缴存登记 |              |  |
|-----------------------------|-----------------|---------|--------|--------------|--|
| 请选择办理情况                     |                 |         |        |              |  |
| 我要申请 (单选) ③ 缴存登记(开户)[湖州专车]  | ○ 缴存登记(开户) ● 基数 | 调整 ○ 启封 | ○封存    | ○ 缴费申请(自由缴存) |  |
| 确定                          |                 |         |        |              |  |

进入在线填表页面,选定公积金缴存地"杭州公积金中心",如下图所示的"在 线填表"页面中,凡加红色"\*"的栏目为必填项,未填报完整的,系统控制不得提交。

| 个体工商户、                                                                  | 自由职业者(灵活就业人员          | 1)住房公积金缴存登记 |        |
|-------------------------------------------------------------------------|-----------------------|-------------|--------|
| ;                                                                       | 1<br>在线填表             | 2           | 3 信息确认 |
| 个人信息 申请                                                                 | 信息                    |             |        |
| 个人信息<br>*公积金缴存地<br>*姓名<br>*身份证号码<br>*移动电话<br>缴存比例                       | 杭州市/杭州公积金中心           |             |        |
| 中请信息<br>• 调整前缴存基数<br>• 调整前缴存基数<br>• 调整后缴存基数(杭州)<br>• 调整后缴存上例<br>调整后缴存金额 | 2490.00<br>249<br>请验入 |             |        |
| 保存草稿                                                                    | E                     |             |        |

填写"调整后缴存基数"并选择"调整后缴存比例"后,由系统自动核算调整后 缴存金额,点击"下一步"进入"上传材料"环节,请按提示的材料名称上传真实资 料影像照片,并在完成上传材料后进入"信息确认"环节,对提交资料再次核实无误 后提交中心处理。

# 第五部分 惠你购房

# 5.1个人信息变更

线上办理个人信息变更,仅可通过手机浙里办 APP 办理,以下两种方式可从浙里 办中找到惠你购房模块。 1、通过浙里办 APP 直接检索"惠你购房",选中查询结果列表中的"惠你购房"进入即可。

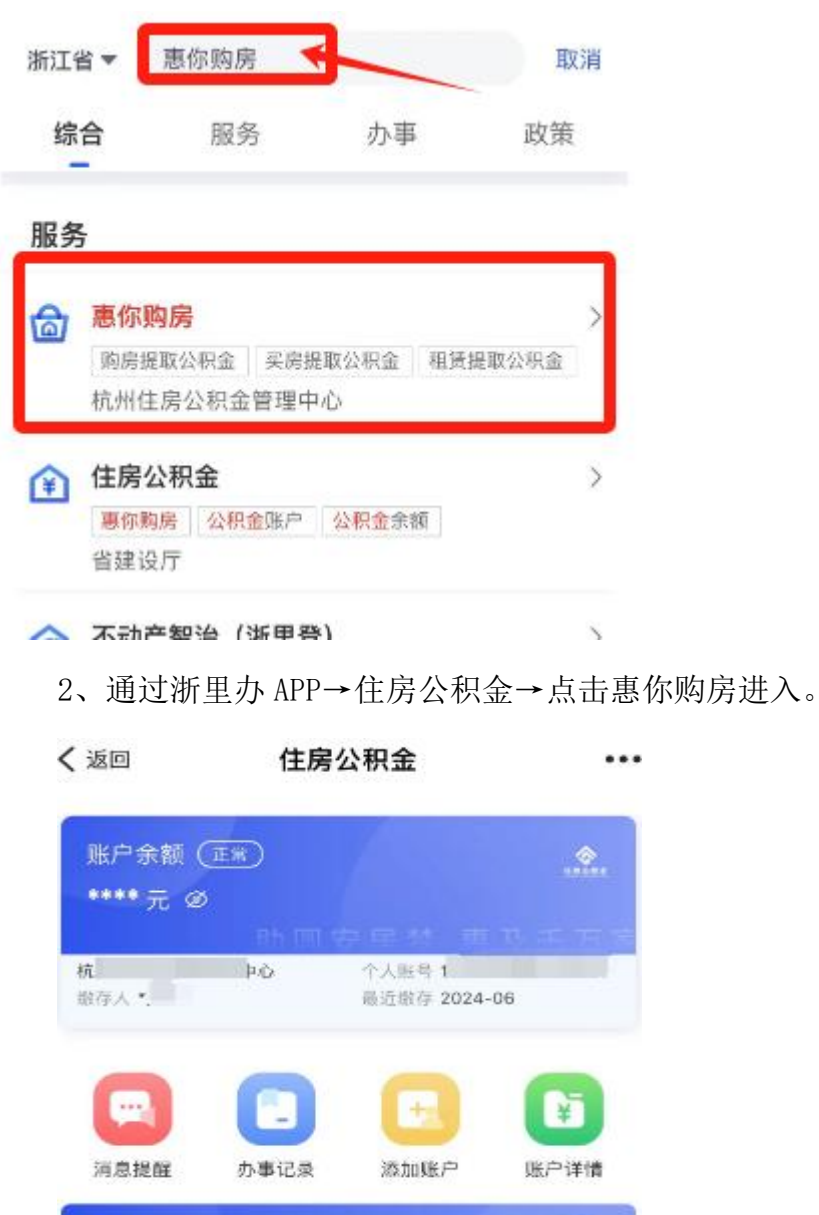

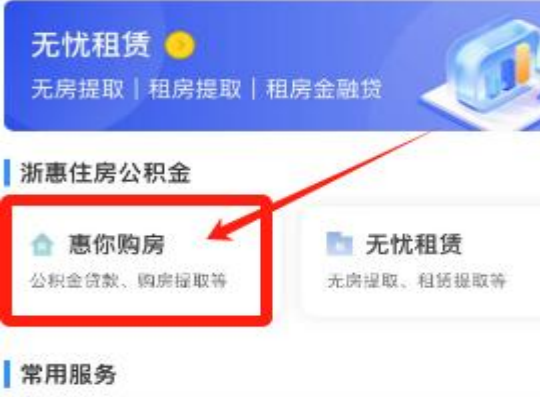

🖸 公积金提取

二、办理操作过程

步骤 1: 进入"惠你购房"后,点击"其他功能→个人信息变更"。

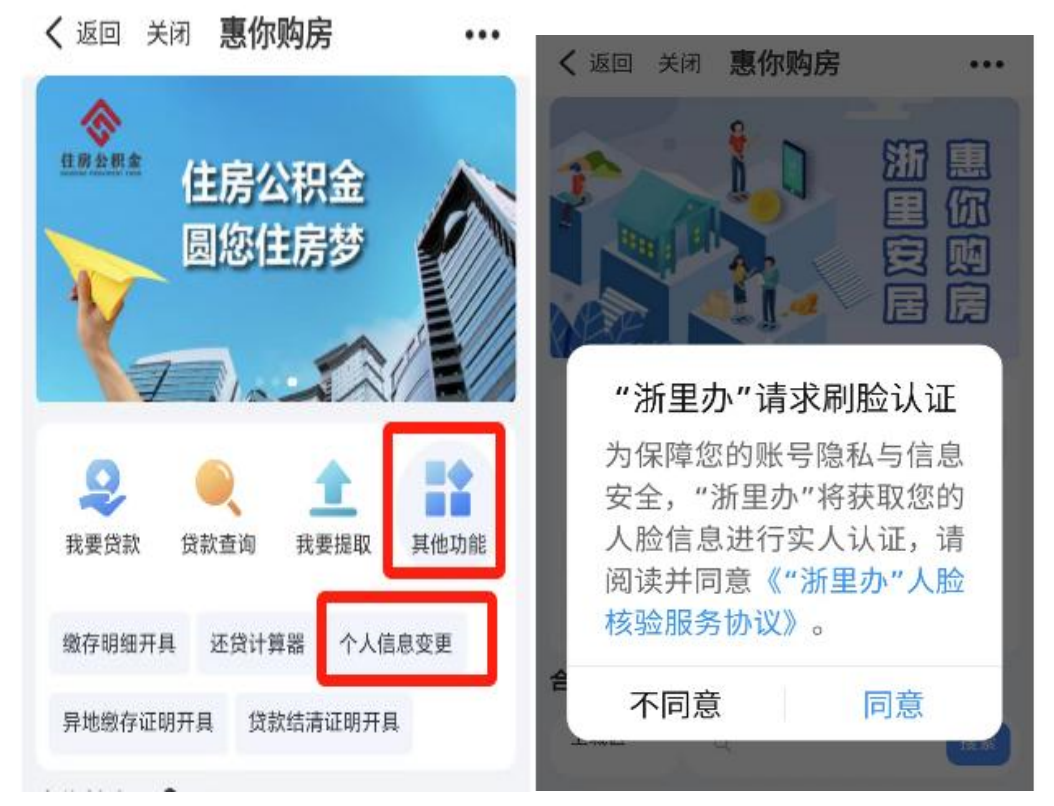

步骤 2: 在弹出刷脸认证页面点击"同意",按提示完成刷脸认证后进入个人信息 变更操作页面。

| く 返回 关 | 闭个人信息变更     | ••• |
|--------|-------------|-----|
| 姓名:    | * 956       |     |
| 身份证号:  | 3***0 ****X |     |
| 个人客户号: | 16.         | >   |
| 变更前    |             |     |
| 电子邮箱:  | 53 2.co     |     |
| 通讯地址:  | 改订 址        |     |
| 邮政编号:  | 87 ,        |     |
| 手机号码:  | 1: * 7      |     |
| 短信订阅:  | ◎ 已订阅       |     |
| 変更后    |             |     |
| 电子邮箱:  | 请输入电子邮箱     |     |
| *通讯地址: | 修正地址        |     |
| 邮政编号:  | 请输入邮政编号     |     |
| *手机号码: | 1 >****; 37 |     |
| 短信订阅:  | 🥑 订阅 🔵 取消订阅 |     |
| 6      | 提交          |     |

在"变更后"栏目中录入所需变更栏目内容点击"提交"即可。

需注意:1、该功能主要为修改通讯地址、修改手机号码、短信订阅取消。2、客 户有订阅短信的,进入页面后展示"短信订阅",可供客户选择继续订阅或取消订阅, 但取消订阅后,客户将不可再通过线上办理订阅短信。

# 第六部分 其他事宜

1、通过浙江政务服务网(http://hz.zjzwfw.gov.cn/) 注册或登录,遗忘登录 用户名或密码的,需通过该网站的相关功能取回。

2、事项办理过程中,系统前端页面包括但不限于上传材料、办理情况会不定期 优化更新,以办理当日页面显示为准。